# Virtual Classroom Conline conference Mednesday, April 1

# Virtual Classrooms— How Do I Use This?

Karen Hyder,

Kaleidoscope Training and Consulting

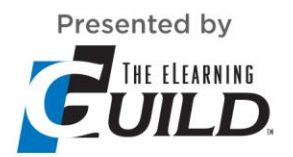

Technology Provider
POWERED BY

POWERED BY Adobe Connect

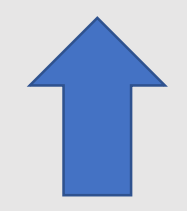

A black toolbar with Meeting menu, Connect my Audio/Mute, (Your mic is not on.) Mute my speakers button and menu, and Set Status button and menu. Please explore and adjust settings, as needed.

#### What you see on the desktop version

Chat pod for participants to type questions or responses

PowerPoint slides (this is one)

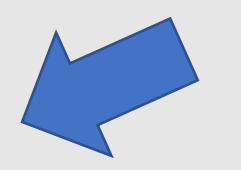

Tech Chat pod. Type here for troubleshooting help.

Pods with instructions or poll questions (when visible.)

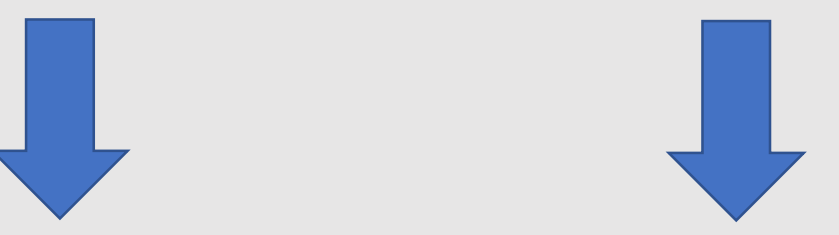

#### What you see on the mobile app

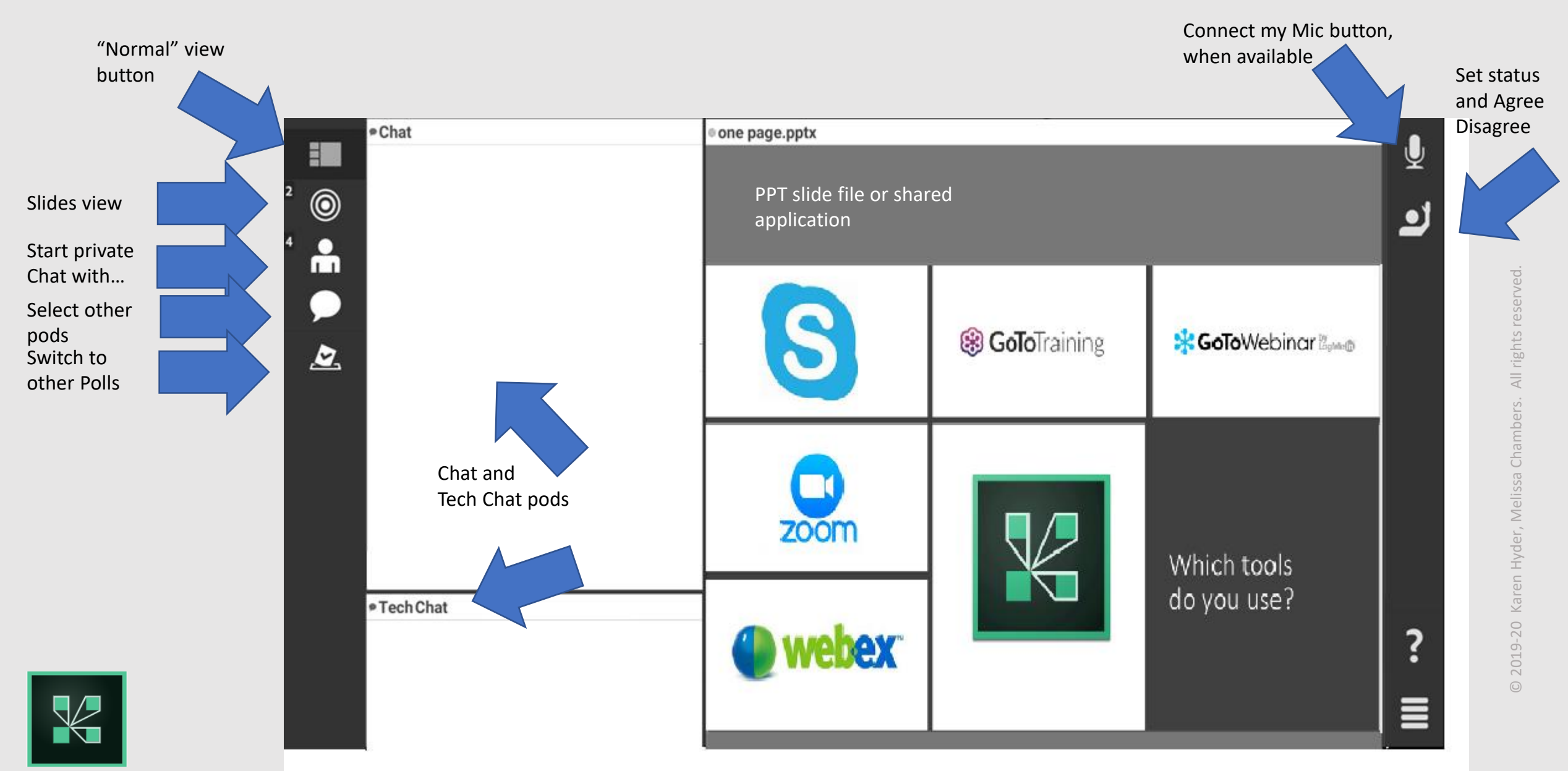

#### Type questions and comments into Chat

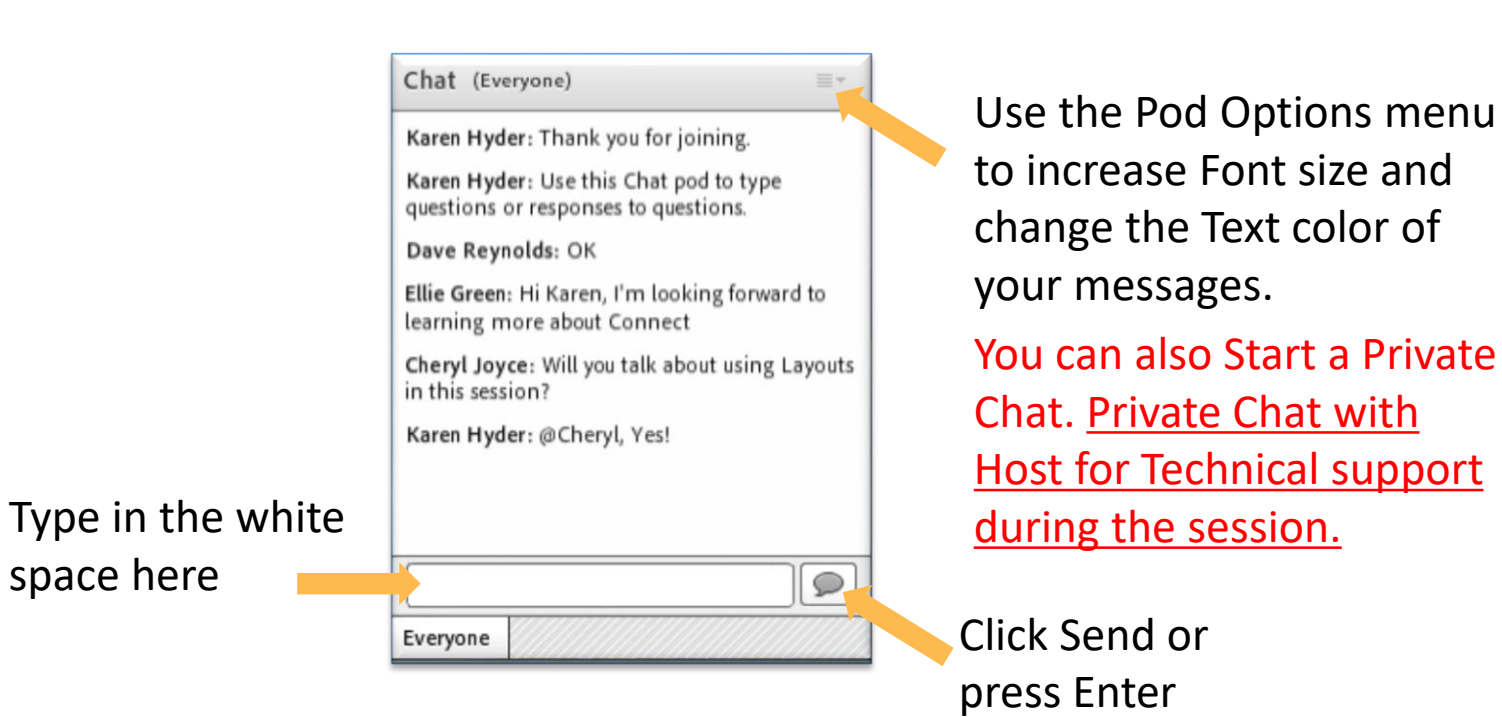

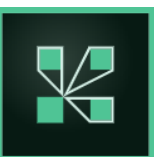

#### Introductions

Please share:

- where you're joining from
- your role in webinars and virtual instructor-led training
- topics you typically teach or create training about.

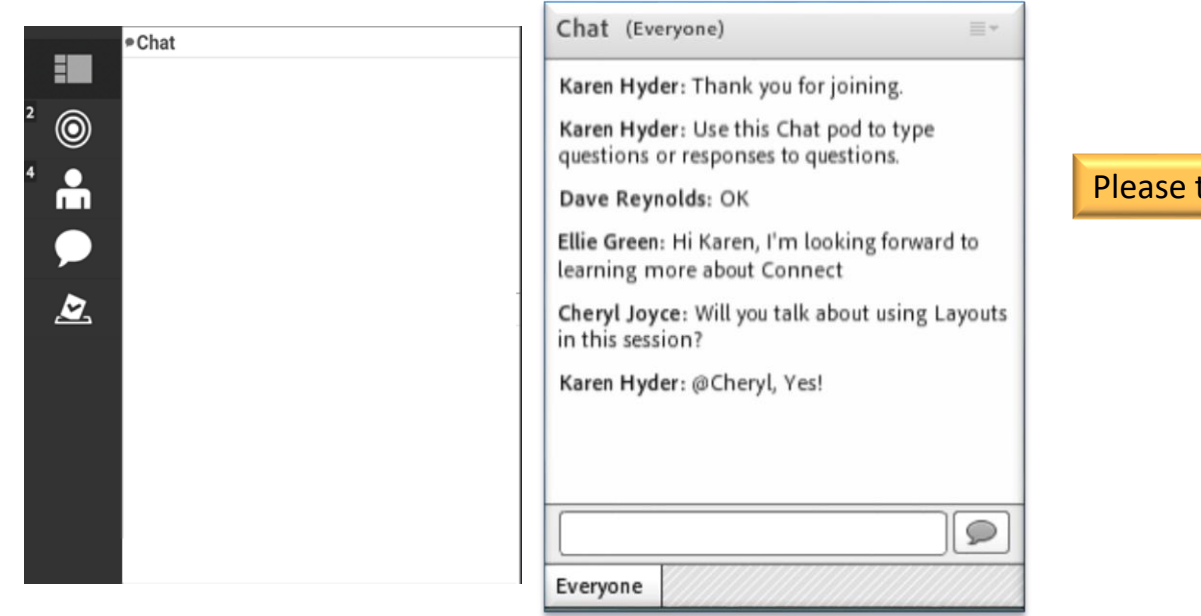

Please type all 3 responses in Chat, then press Enter.

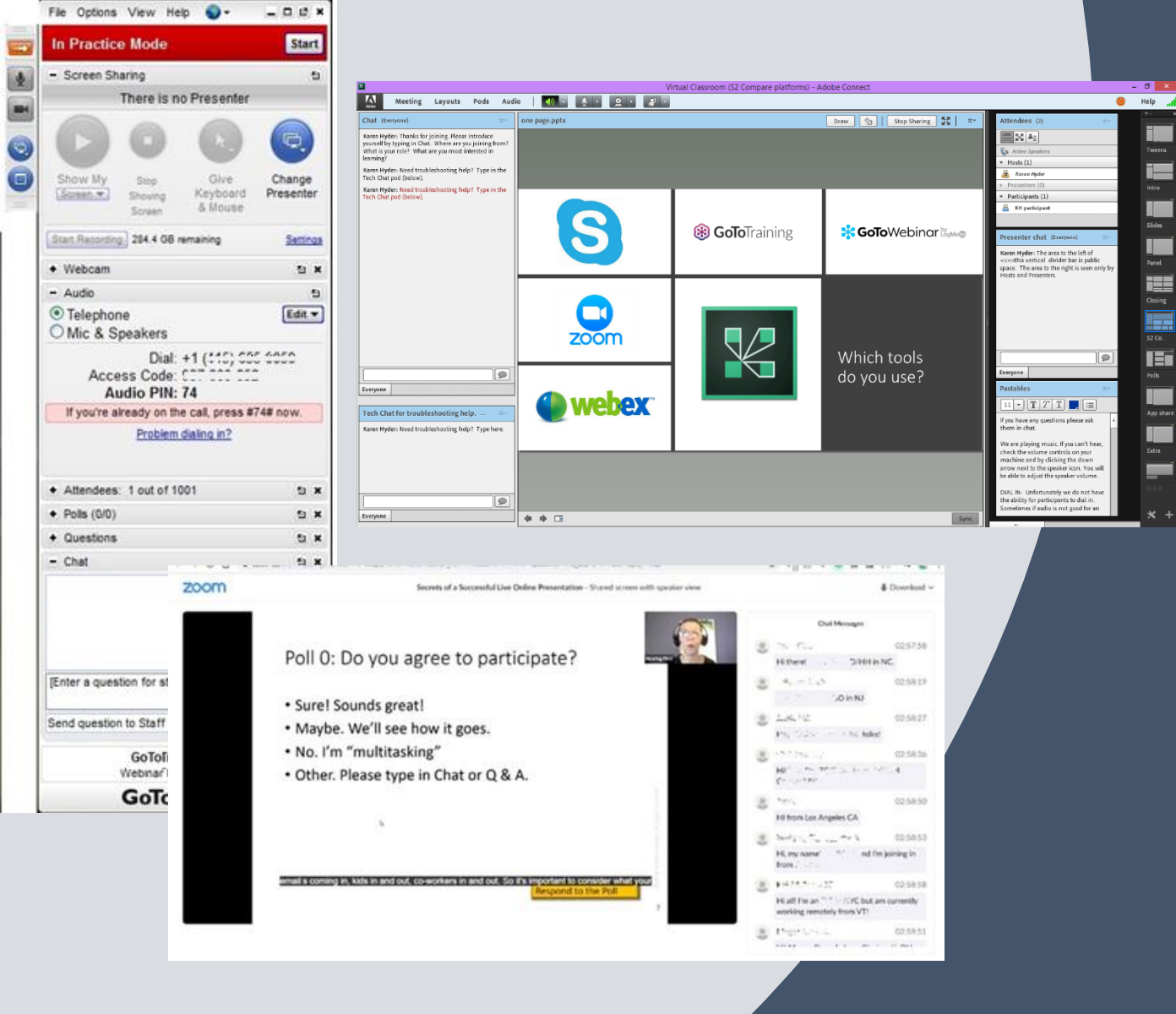

#### Web control, online software tools Live, virtual, online software tools are not created equal.

Comparing and contrasting popular software tools; Adobe Connect and Zoom, with comments on GoTo and WebEx.

# "It's not about the tool, it's about the instructional design.

Except when it's about the tool."

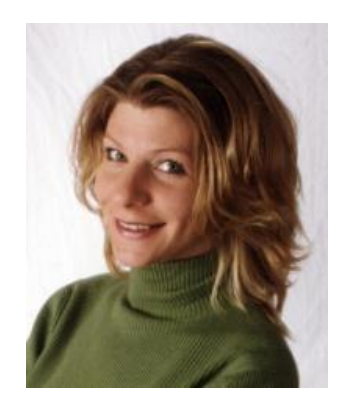

#### Karen Hyder, CTT+

karen@karenhyder.com www.linkedin.com/in/karenhyder Twitter @karenhyder

| English language teacher                                                                                                  | '88-'93         |
|----------------------------------------------------------------------------------------------------|-----------------|
| Application software trainer                                                                                              | '91-'96         |
| Classroom train-the-trainer trainer                                                                                       | '95-'99         |
| Online train-the-trainer course designer and trainer                                                                      | '99-'18         |
| Adviser for CompTIA's Certified Technical Trainer CTT+                                                                    | '01-'17         |
| Online event producer, coach, trainer                                                                                     | '99-'18         |
| Producer for The eLearning Guild Online Forums <a href="http://bit.ly/XCQVKJ">http://bit.ly/XCQVKJ</a>                    | '03-'15         |
| The eLearning Guild Spotlight and Showcase events <a href="http://bit.ly/2bRhc9J">http://bit.ly/2bRhc9J</a>               | '09-'18         |
| Co-wrote The eLG's Handbook on Synchronous e-Learning http://bit.ly/Y6Z760                                                | '07             |
| CompTIA's Certified Technical Trainer CTT+ VCT certification http://bit.ly/kNXwla                                         | ʻ08             |
| Guild Academy Virtual classroom courses                                                                                   | '13-'15         |
| Mute your Mic Blog post https://bit.ly/2WVb2vr                                                                            | '14-'17         |
| CompTIA's CTT+ 8-week Deep Dive <a href="https://app.box.com/v/DeepDiveCTTplus">https://app.box.com/v/DeepDiveCTTplus</a> | '16             |
| The eLearning Guild's Guild Master                                                                                        | <sup>•</sup> 17 |
| Director of Online Events – Hearing First                                                                                 | '17-pres.       |

Virtual classrooms are not created equal.

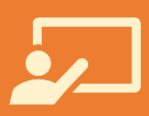

What are the similarities and what are the differences between software platforms?

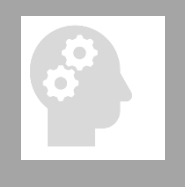

Explore ways to engage learners by integrating available resources inside the virtual classroom, whichever platform you are using

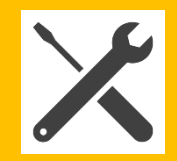

Delve into the how to make the platform meet your objectives in the best way possible

#### Set Status to provide feedback

If you can hear me talking now, please change your status to Agree (Green check). If you cannot hear me, change your Status to Disagree (Red X)

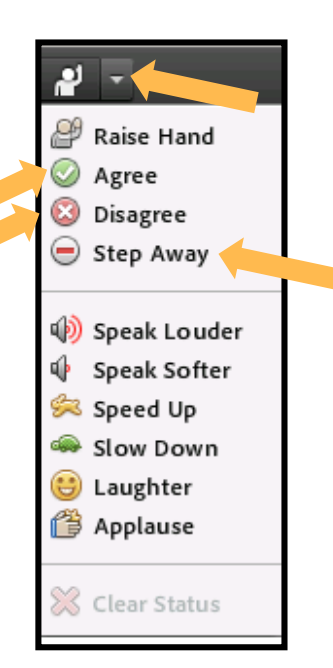

To show the Status menu, click the drop down arrow next to the Raise Hand button at the top of your screen.

Change your status to "Stepped Away" anytime you're distracted from the session.

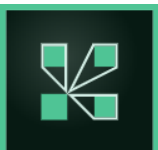

#### Set Status on Adobe Connect mobile app

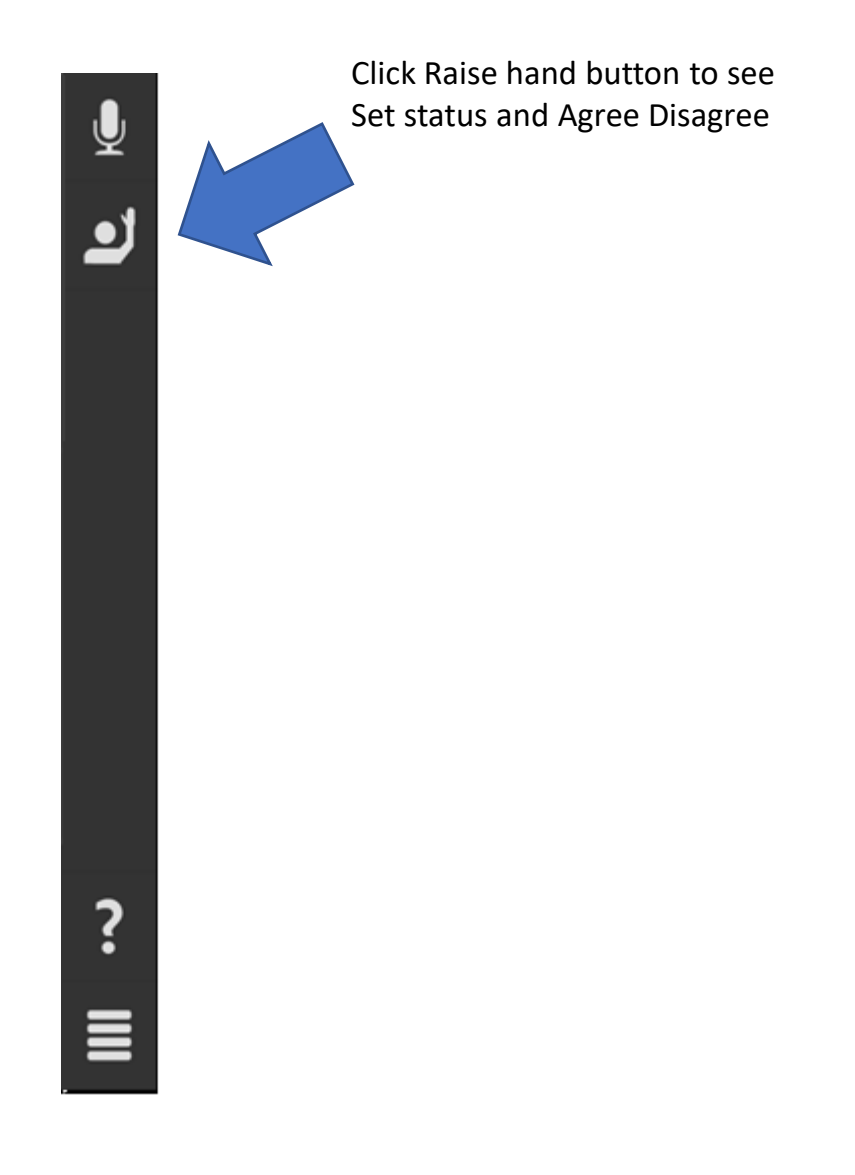

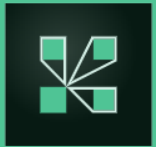

#### Ground rules for participation

- Please resist distractions (Show Step Away)
- Contribute to the discussion by typing in Chat and responding to Polls
- Agree to participate...

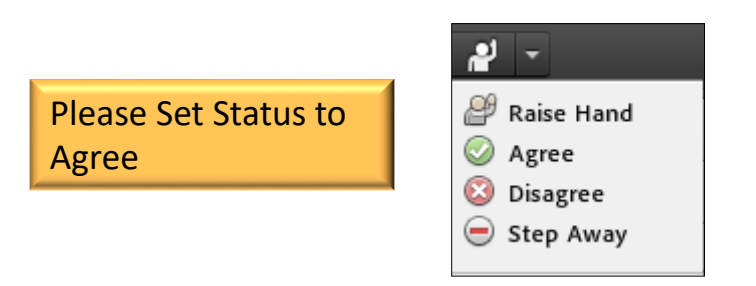

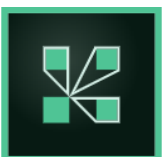

#### In Zoom (Windows), tools look like this.

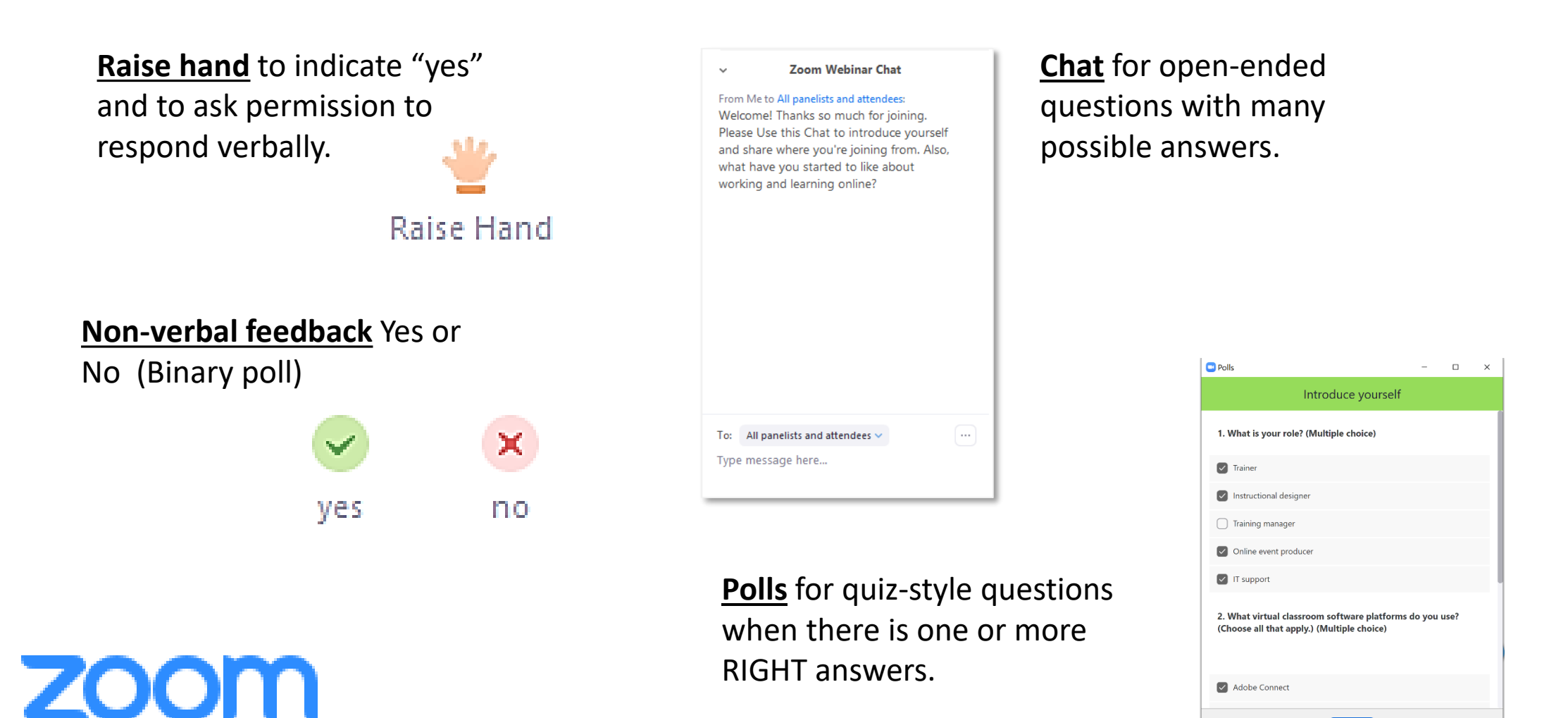

Submit

#### Zoom Meeting

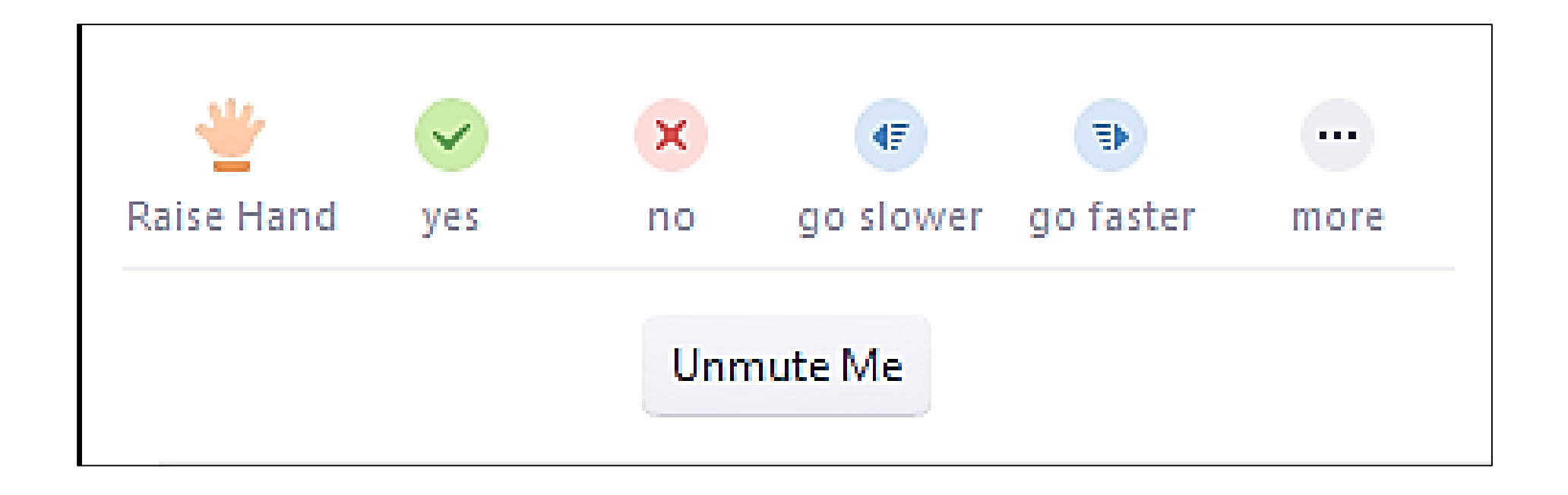

## zoom

#### In Zoom (App), tools look like this.

**Disconnect Audio** 

**Raise Hand** 

Hide My Video in Gallery View

Show Non-Video Participants

Hide Name when Participants Join

zoom

ute Start Vide Share Participan More

Use the More menu (lower right corner) to click **Raise hand**.

#### <u>Set Status</u> to Clap or Thumbs up

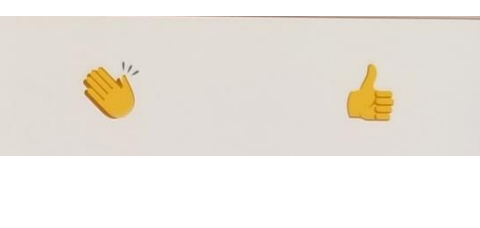

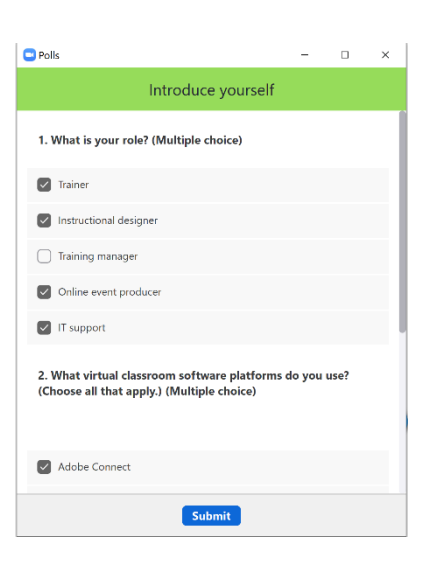

# <u>**Polls</u>** for quiz-style questions when there is one or more RIGHT answers.</u>

Chatfor open-<br/>ended questionsended questions•with many<br/>possible answers.•

|   | ${}^{h_1}\mathbf{v}_{2n}^{*}={}^{h_2}{}^{h_2}{}^{h_2}{}^{h_2}{}^{h_2}$                                                                                                    | 02:57:58    |
|---|----------------------------------------------------------------------------------------------------|-------------|
|   | Hi there!                                                                                                    | NC.         |
|   | $\mathrm{Mi}_{\mathbf{k}}:=\{i,j\in I\}$                                                                                                    | 02:58:19    |
|   | D in NJ                                                                                                    |             |
|   | Junic Mil                                                                                                    | 02:58:27    |
|   | Hey define the $\mathcal{M}$ of the following $\mathcal{M}$ . Following the following $\mathcal{M}$                                                                                                    |             |
| 0 | 1. 1. 1. 1. 1. 1. 1. 1. 1. 1. 1. 1. 1. 1                                                                                                    | 02:58:36    |
|   | $\begin{array}{l} Hilf \sim \sum_{i=1}^{n} T_{i}^{n} f_{i}^{m} \left( i_{i} \right) f_{i}^{m} \left( i_{i} \right) f_{i}^{m$ | 2 <b>न</b>  |
|   | 1954                                                                                                    | 02:58:50    |
|   | HI from Los Angeles CA                                                                                                    |             |
| 0 | Inversion, Collins, Inversion                                                                                                    | 02:58:53    |
|   | Hi, my name' <sup>314</sup> , nd I'm<br>from .' a tat                                                                                                    | joining in  |
| 0 | FRAM TOWNS                                                                                                    | 02:58:58    |
|   | Hi all! I'm an T' The NYC but an working remotely from VT!                                                                                                    | n currently |
|   | Magar Lawels                                                                                                    | 02:59:51    |
|   |                                                                                                    |             |

Chat Messages

#### In WebEx, Chat looks like this.

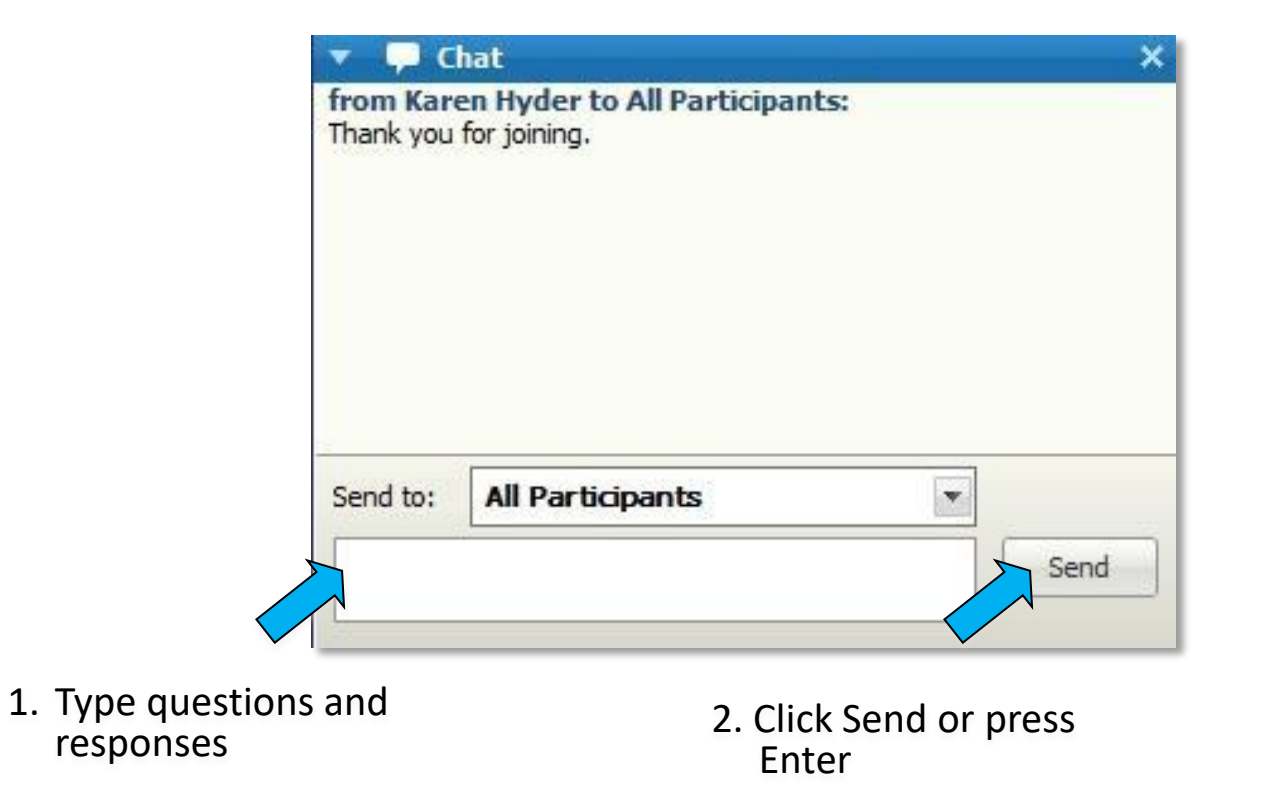

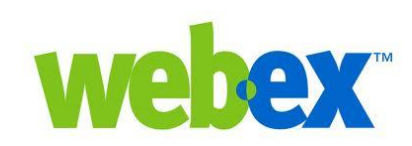

#### In GoTo Webinar, Chat is not what it seems.

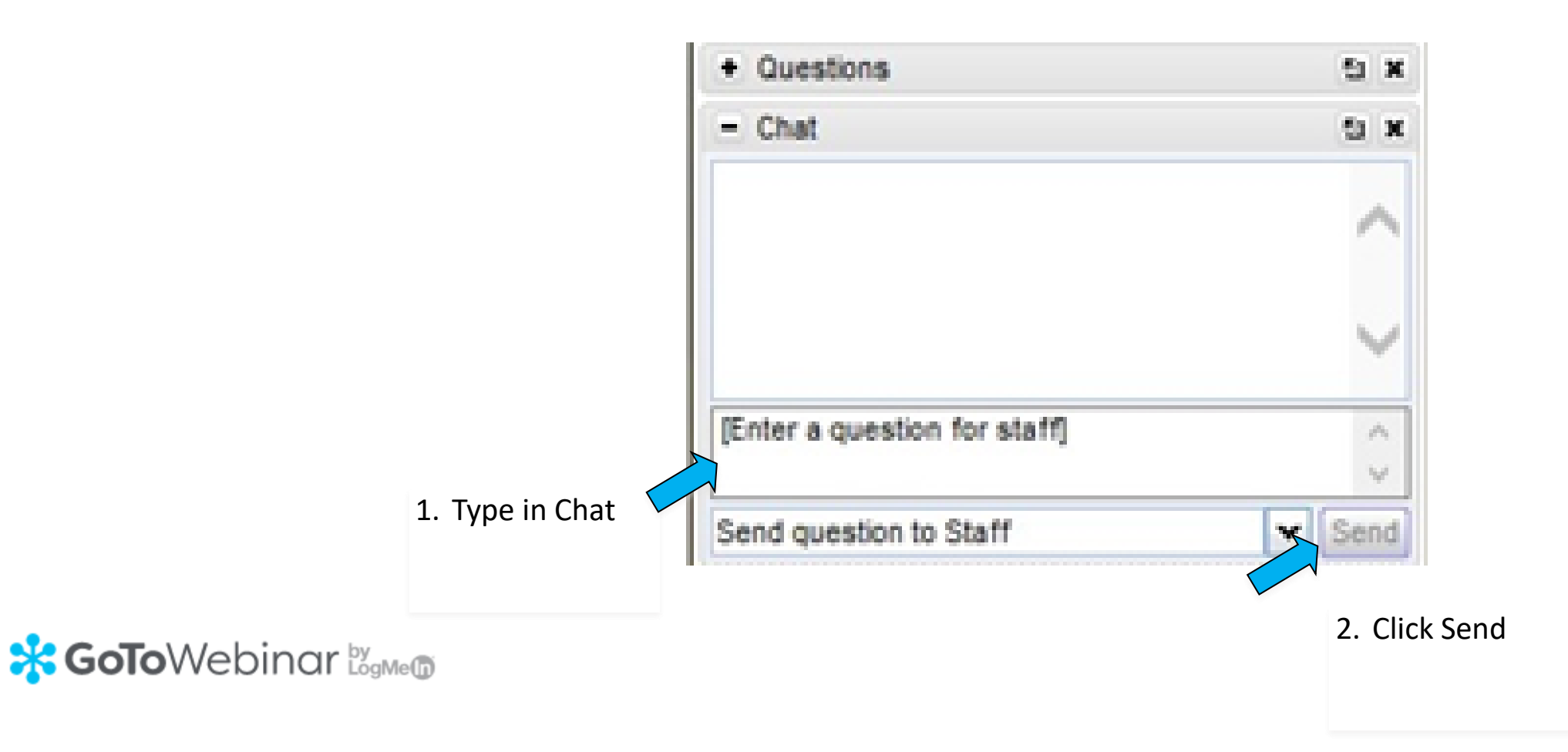

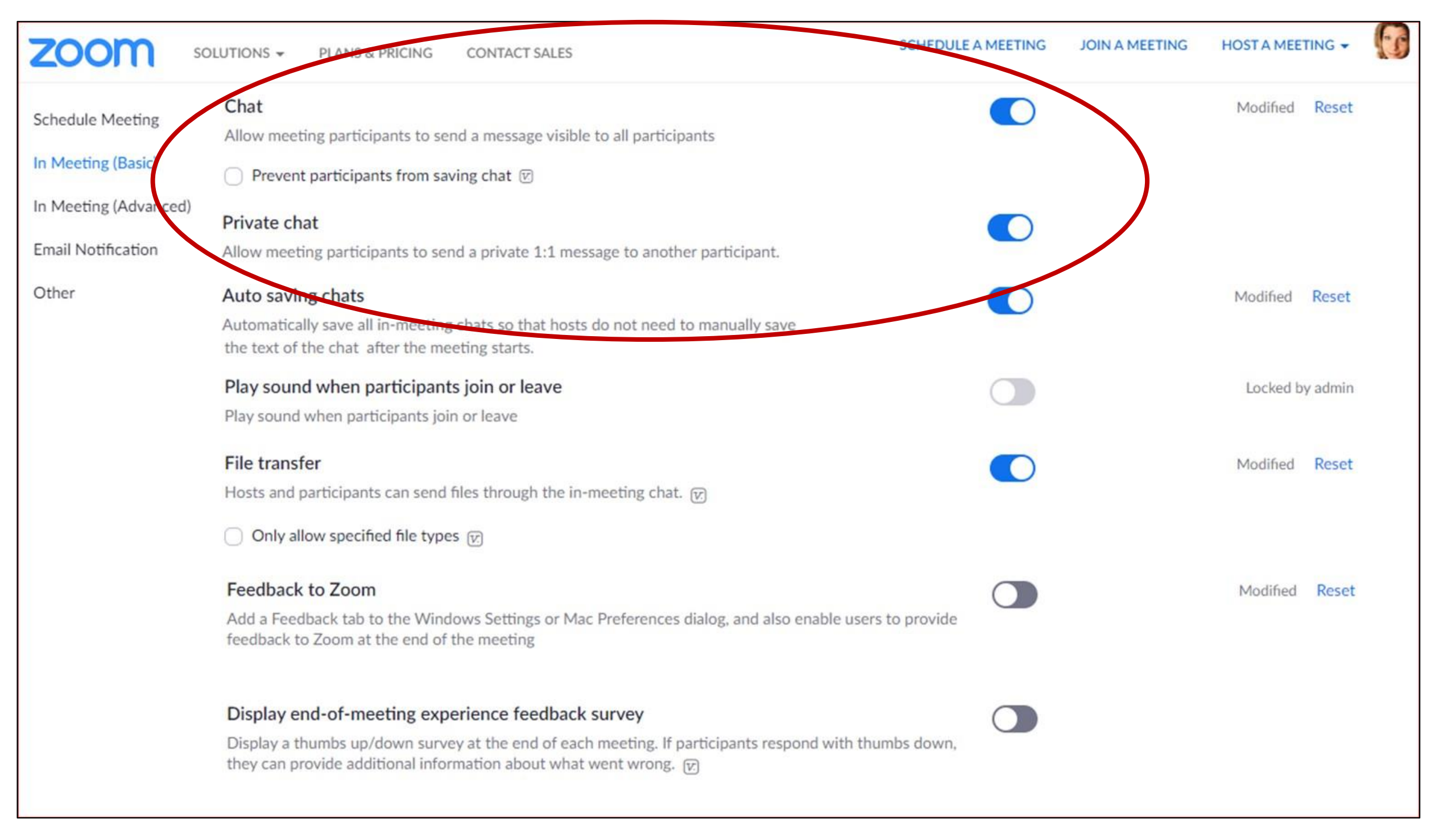

#### For what purposes would you use Chat and/or Q & A?

Type in Chat pods

**Reasons to use Chat pod:** 

Reasons to use Q & A pod:

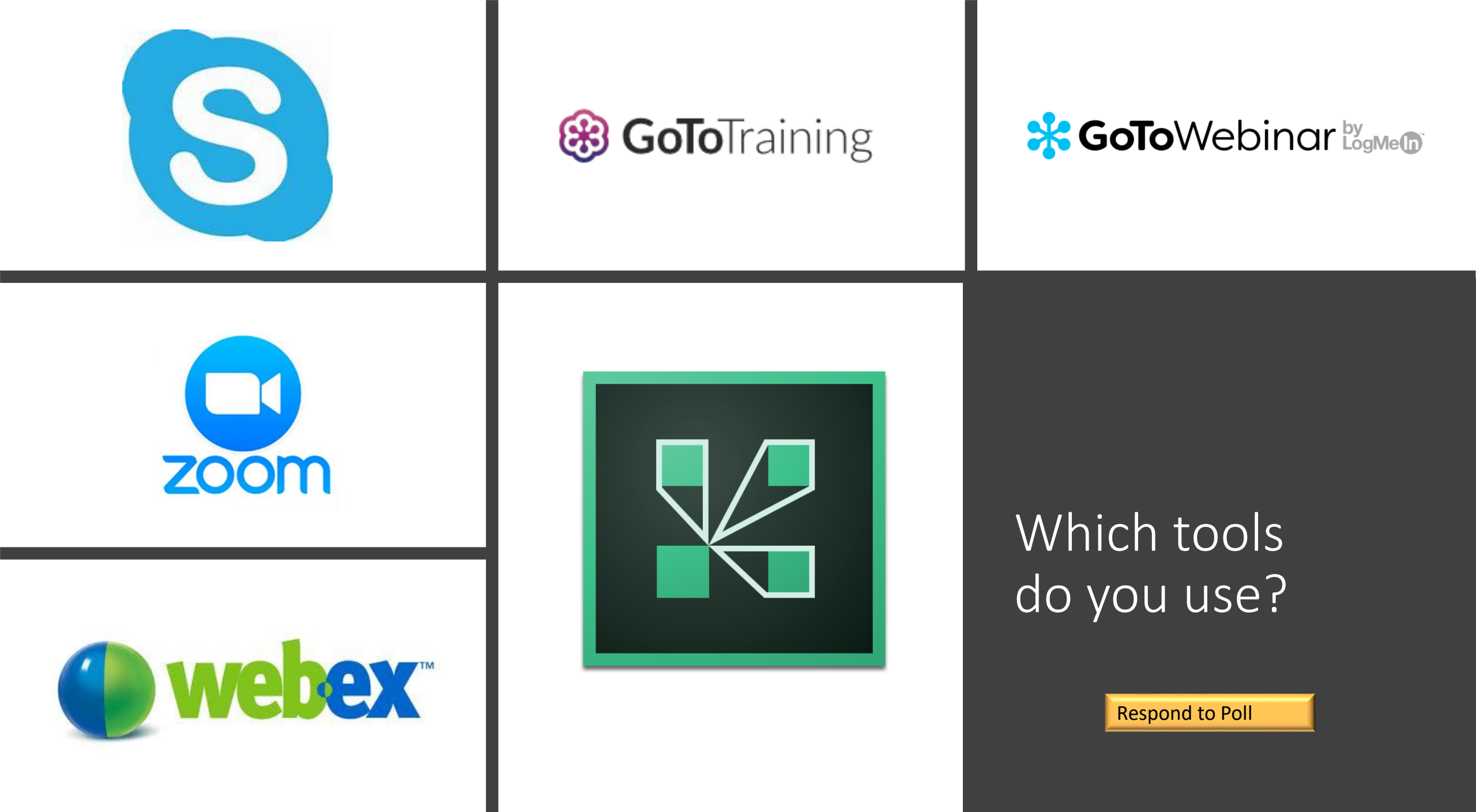

#### Which types of online events are you offering?

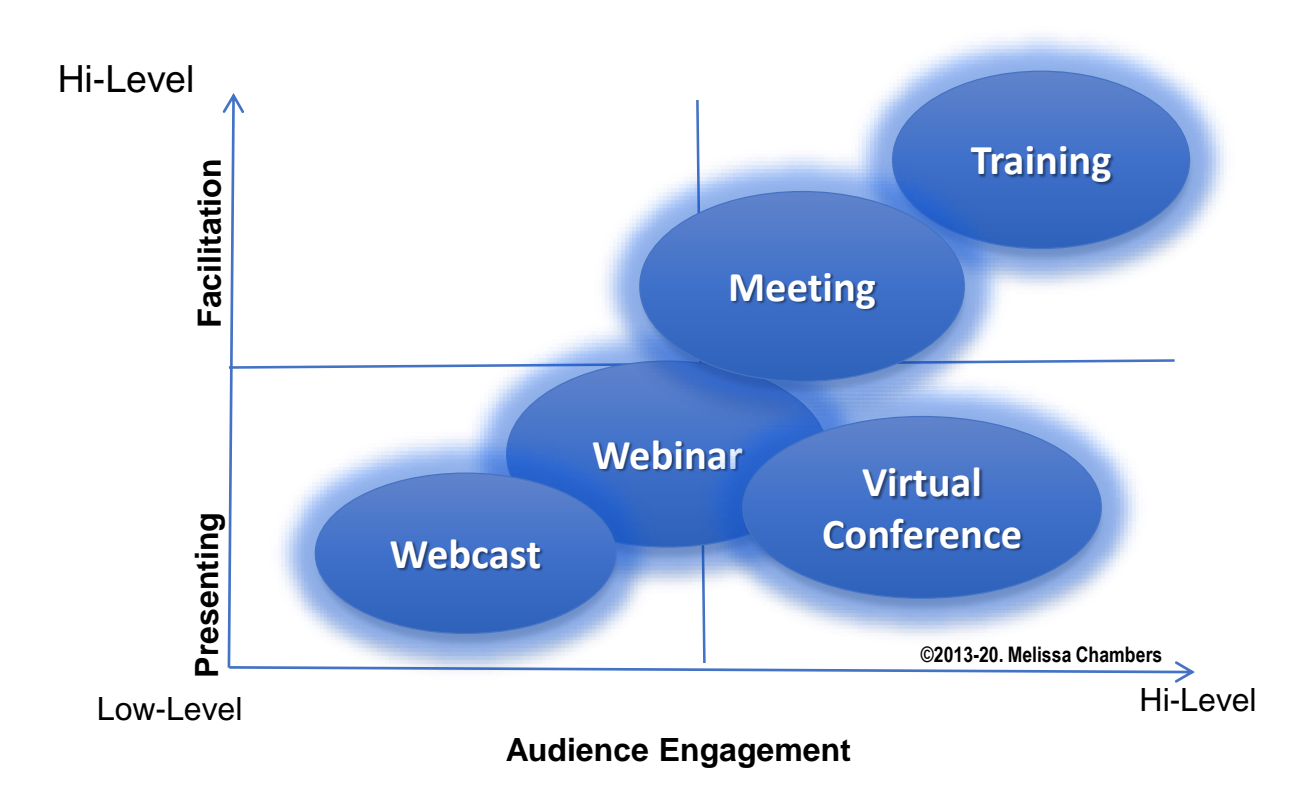

#### Poll: Which type of online events are you offering?

- Meeting
- Webcast
- Webinar
- Virtual Instructor-led training (VILT)
- Virtual conference
- I'm not sure (yet)
- Other, type in Chat

Respond to Poll

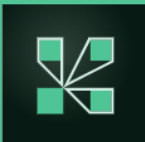

#### What just happened?

I showed a Poll, you responded!

How'd I do that?

- Create the pod, Set to Multiple Answers
- Show, Open, drag into View. Facilitate, click Broadcast Results, Hide.

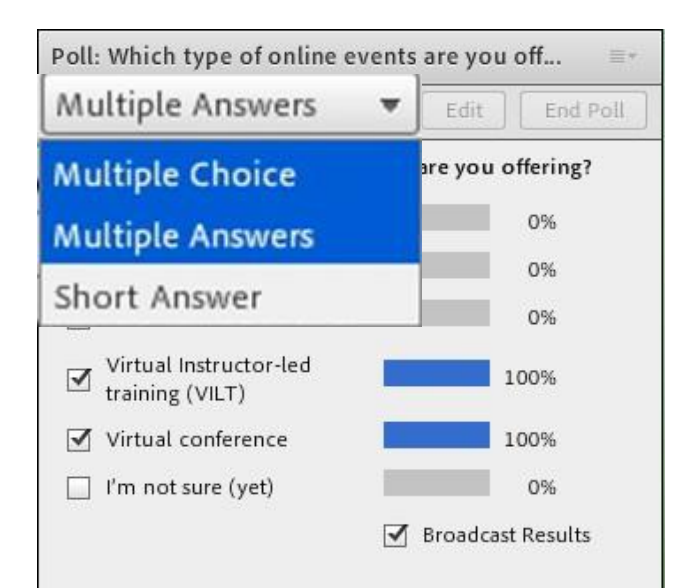

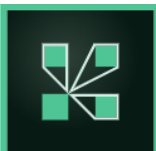

#### Polling in Zoom

| Polls     | 1. What is your role?                 | Edit Delete                                |                                                     |                                                          |       |  |
|-----------|---------------------------------------|--------------------------------------------|-----------------------------------------------------|----------------------------------------------------------|-------|--|
|           | 2.<br>What virtual classroom software | 0                                          | Polls                                               | Polls – 🗆                                                | ×     |  |
|           | (Choose all that apply.)              | Polling 1: Introduc                        | Sharing Poll Resu                                   | Host is sharing poll results                             |       |  |
| 1. What i |                                       | 1. What is your cole? ()                   | Attendees are now viewing the                       |                                                          |       |  |
|           | 💿 Single Choice 🛛 💿 Multi             | Trainer                                    | 1. What is your role? (Multiple choice)             | 1. What is your role? (Multiple choice)                  |       |  |
| Irainei   | Adobe Connect                         | <ul> <li>Instructional designer</li> </ul> | Trainer                                             |                                                          |       |  |
| Instruc   | Zoom                                  | <ul> <li>Training manager</li> </ul>       | Instructional designer                              | Trainer                                                  | 100%  |  |
| Trainin   | WebEx                                 | <ul> <li>Online event producer</li> </ul>  | Training manager                                    | Instructional designer                                   | 100%  |  |
|           | GoToMeeting/GoToTraining/GoTo         | IT support                                 | Online event producer                               |                                                          | 10070 |  |
|           | Skype                                 |                                            | IT support                                          | Training manager                                         | 0%    |  |
| IT sup    | Blackboard                            | (Multiple choice)                          | 2. What virtual classroom software platforms do you | Online event producer                                    | 100%  |  |
| 2 What y  | Microsoft Teams                       | Adobe Connect                              | (Multiple choice)                                   | IT support                                               | 100%  |  |
| (Choose a | None yet                              | C Zoom                                     | Zoom                                                |                                                          | 100 % |  |
|           | Other (type in Chat)                  | WebEx                                      | WehEy                                               | 2. What virtual classroom software platforms do you use? |       |  |
|           | Answer 10 (Optional)                  | GoloMeeting/GoloIr                         | GaToMesting/GaTaTraining/GaToWebinar                | (Choose all that apply.) (Multiple choice)               |       |  |
| Adobe     |                                       | Skype     Blackbeard                       | Shrine                                              |                                                          |       |  |
|           | + Add a Ou                            |                                            | Blackboard                                          |                                                          |       |  |
|           | 1.100.04                              | ○ Microsoft (camb<br>○ None vet            | Microsoft Teams                                     | Adobe Connect                                            | 100%  |  |
|           |                                       |                                            | Stop Share Results Re-la                            | Close                                                    |       |  |

#### When you're finished voting, click Submit.

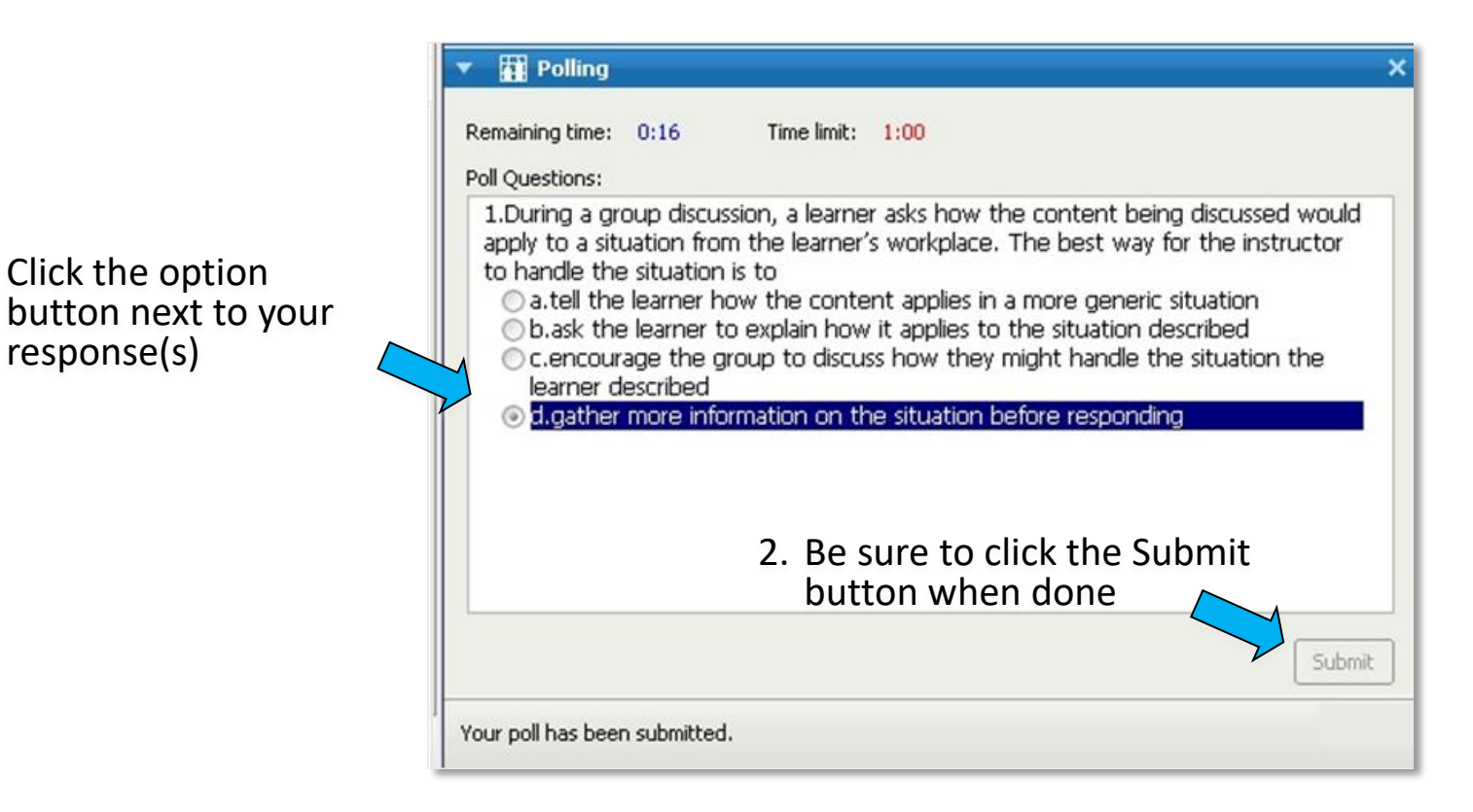

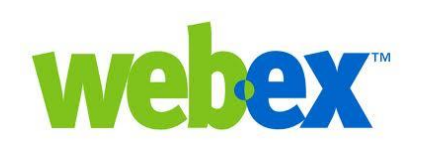

1. Click the option

response(s)

Pre-create .atp files outside WebEx using the Poll Questionnaire Editor https://help.webex.com/en-us/3mglpu/Manage-Polls-in-Cisco-Webex-Events

#### In GoTo Webinar, tools look like this.

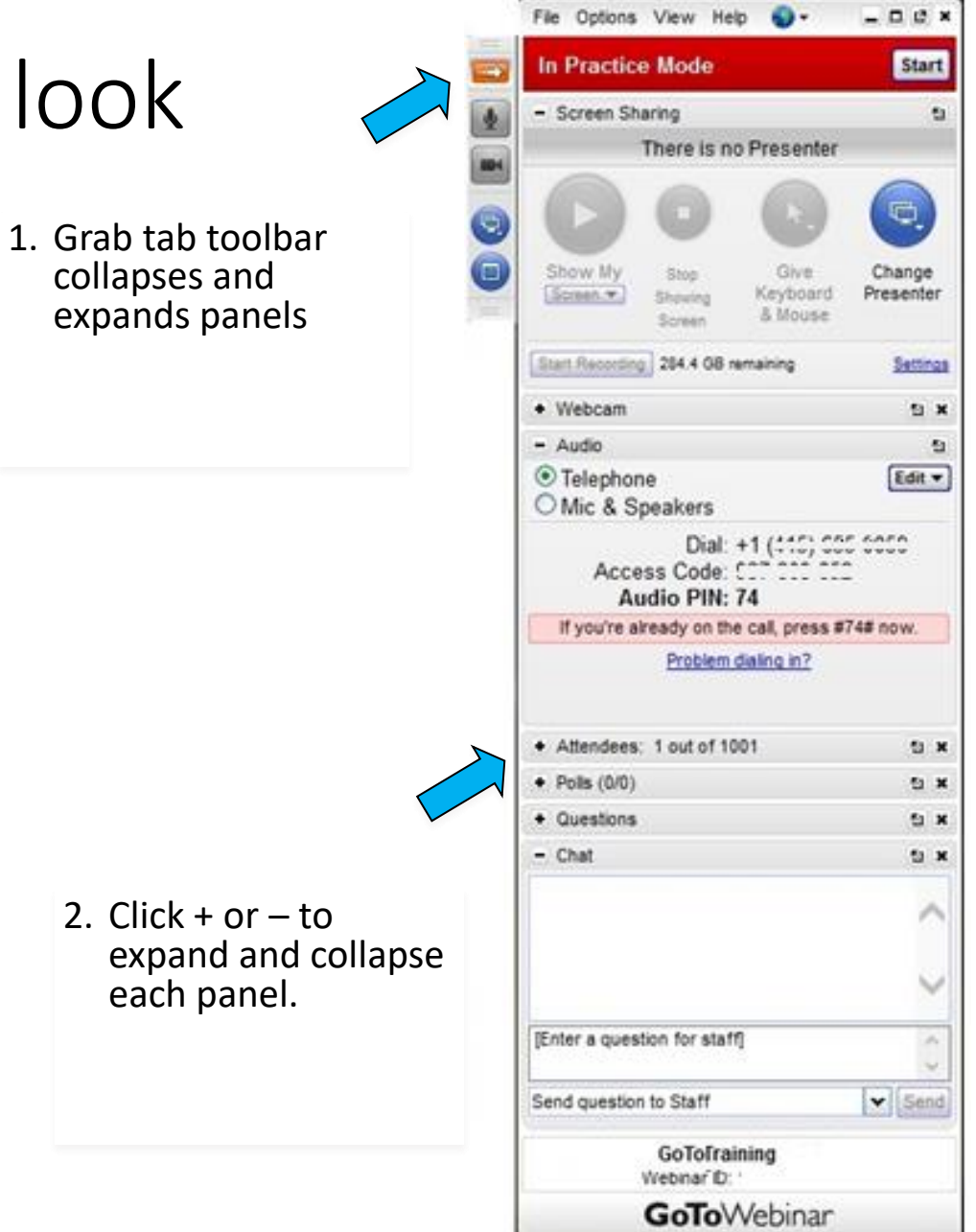

🔆 GoToWebinar 🖉 🖉

#### Collapse and expand WebEx Panels

1. Collapse these boxes (or Panels) and expand panels by clicking the arrows

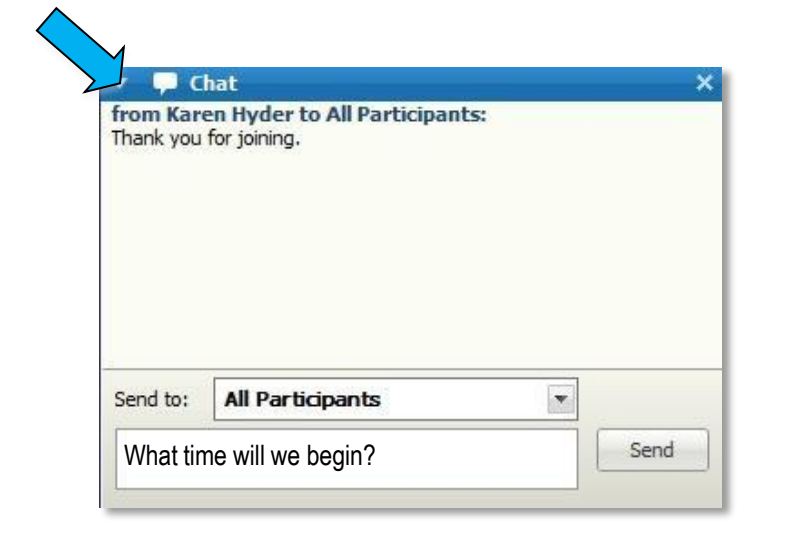

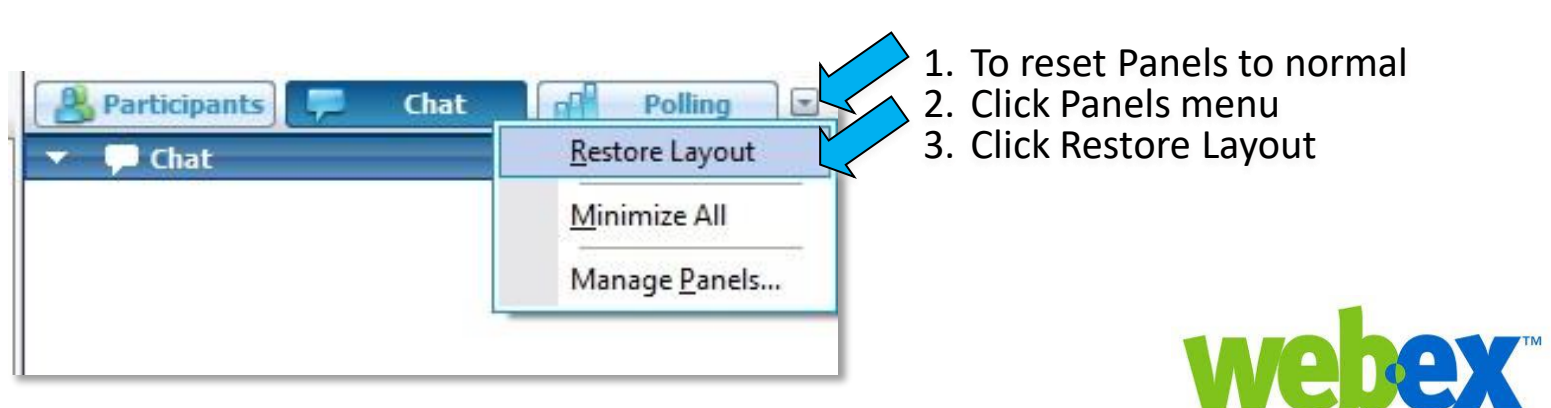

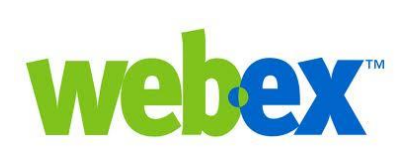

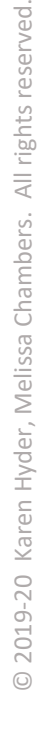

#### Manage microphone audio

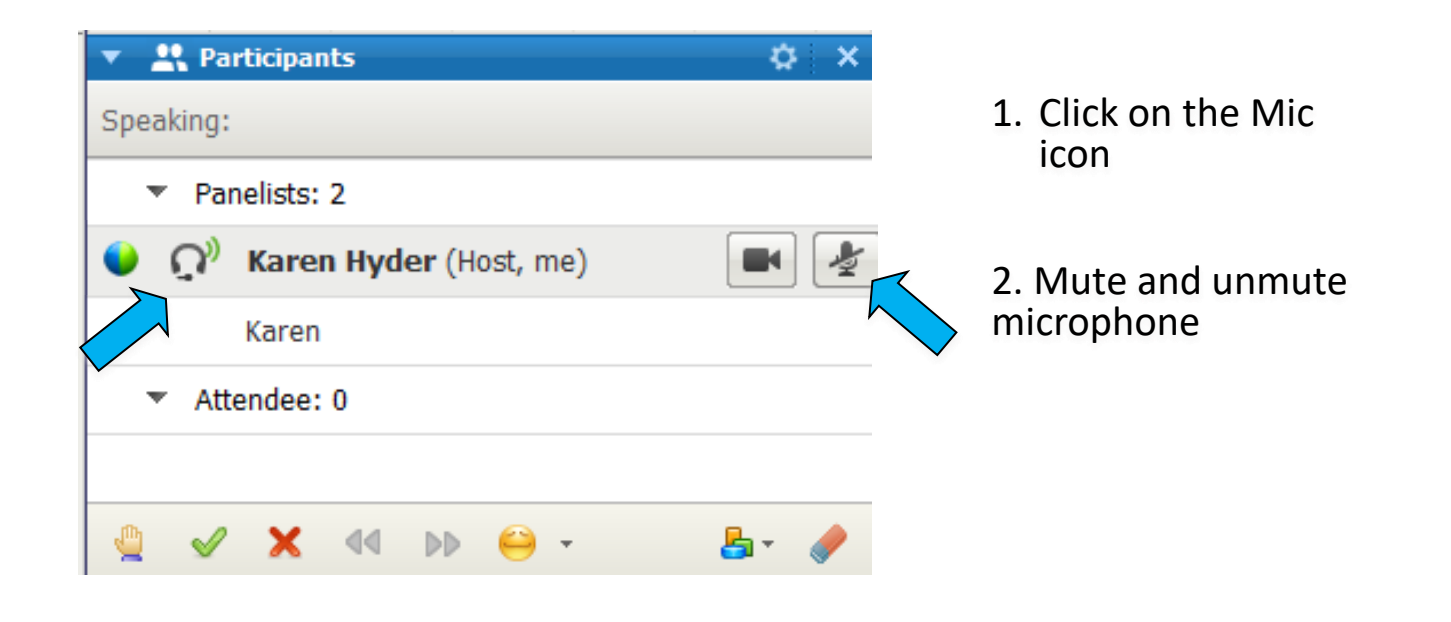

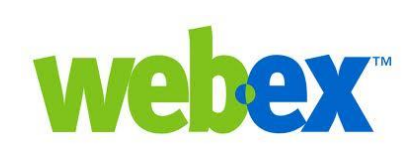

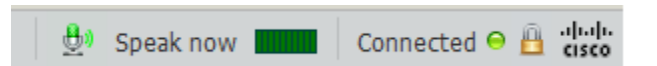

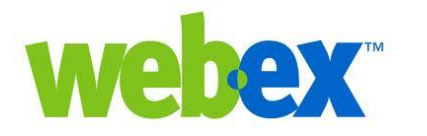

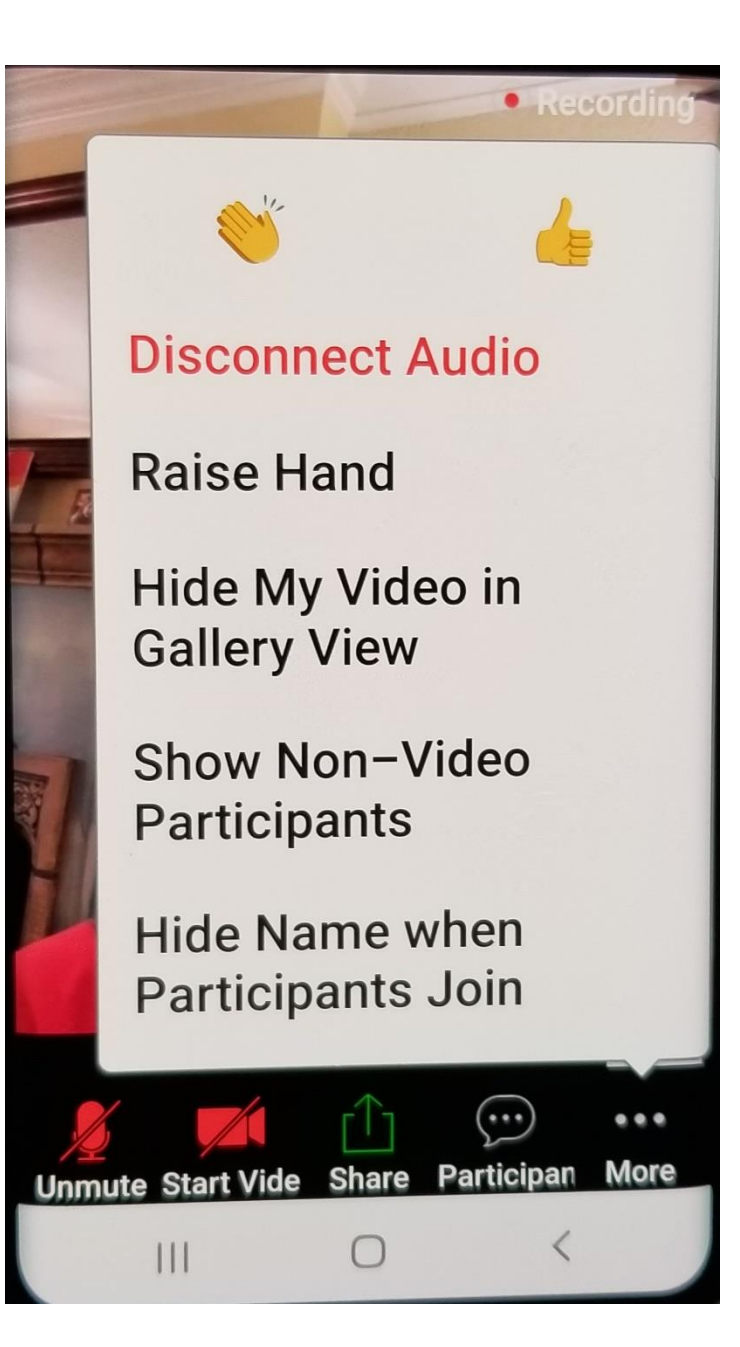

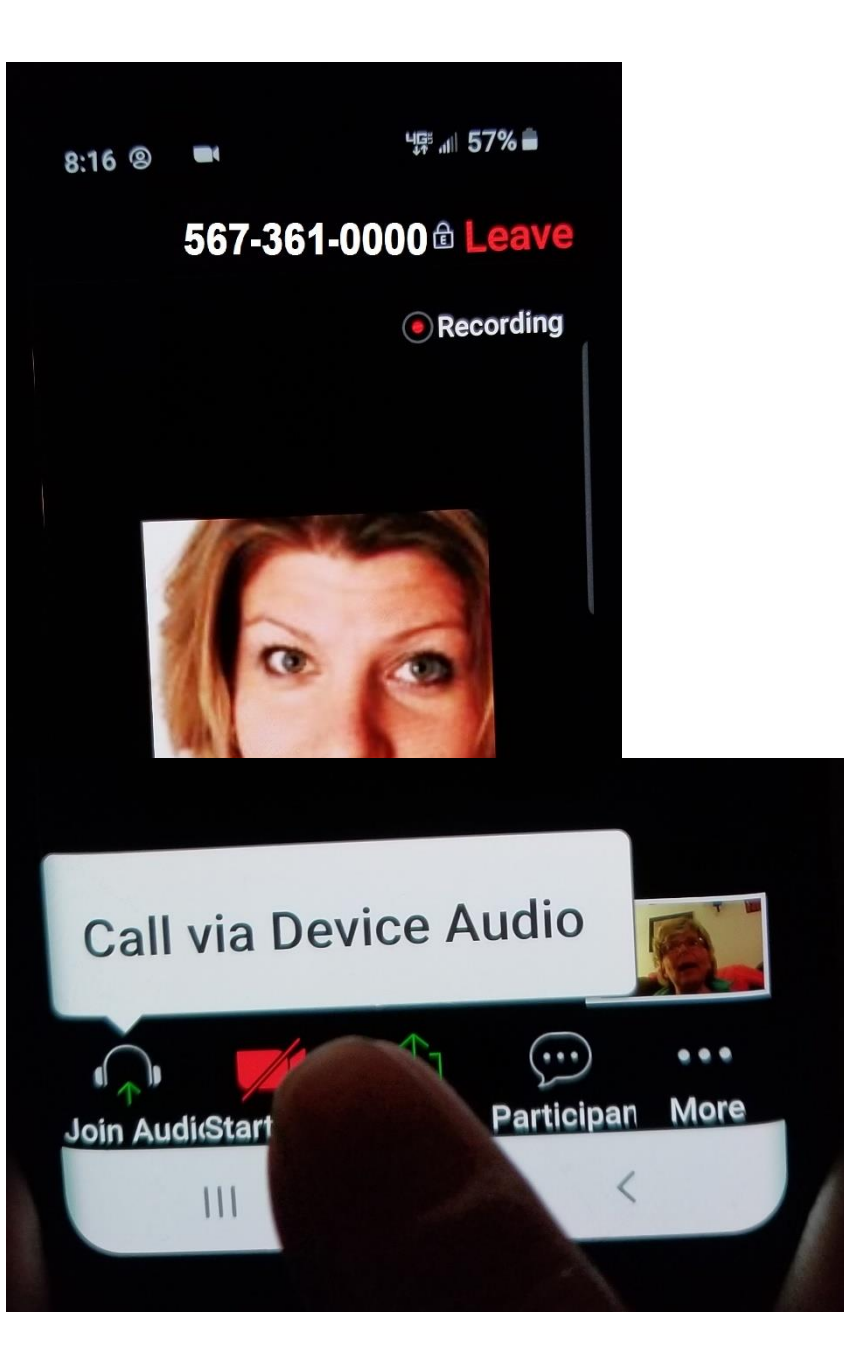

zoom

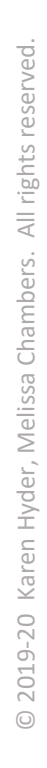

#### Join Audio. Adjust Settings.

zoom

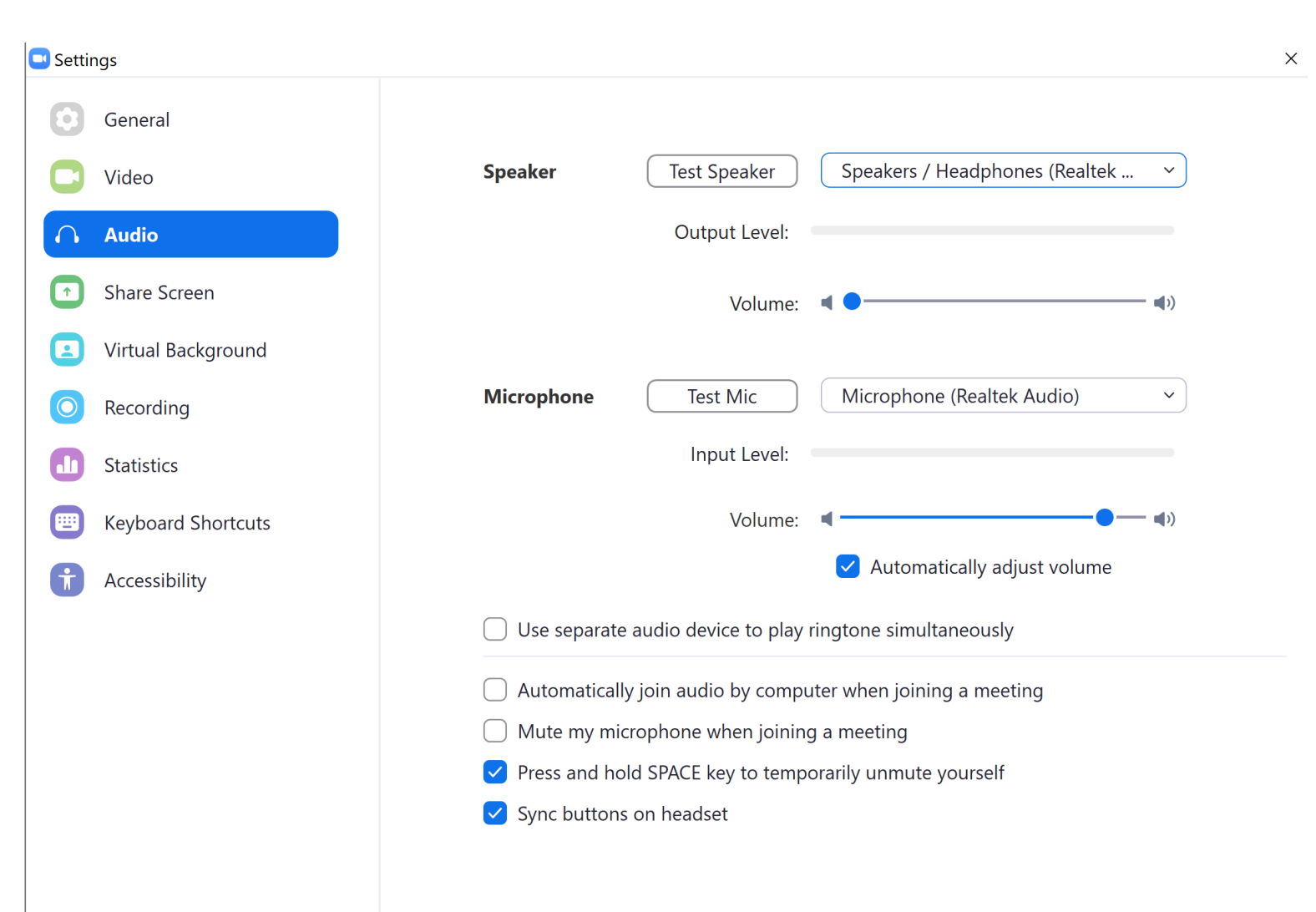

Advanced

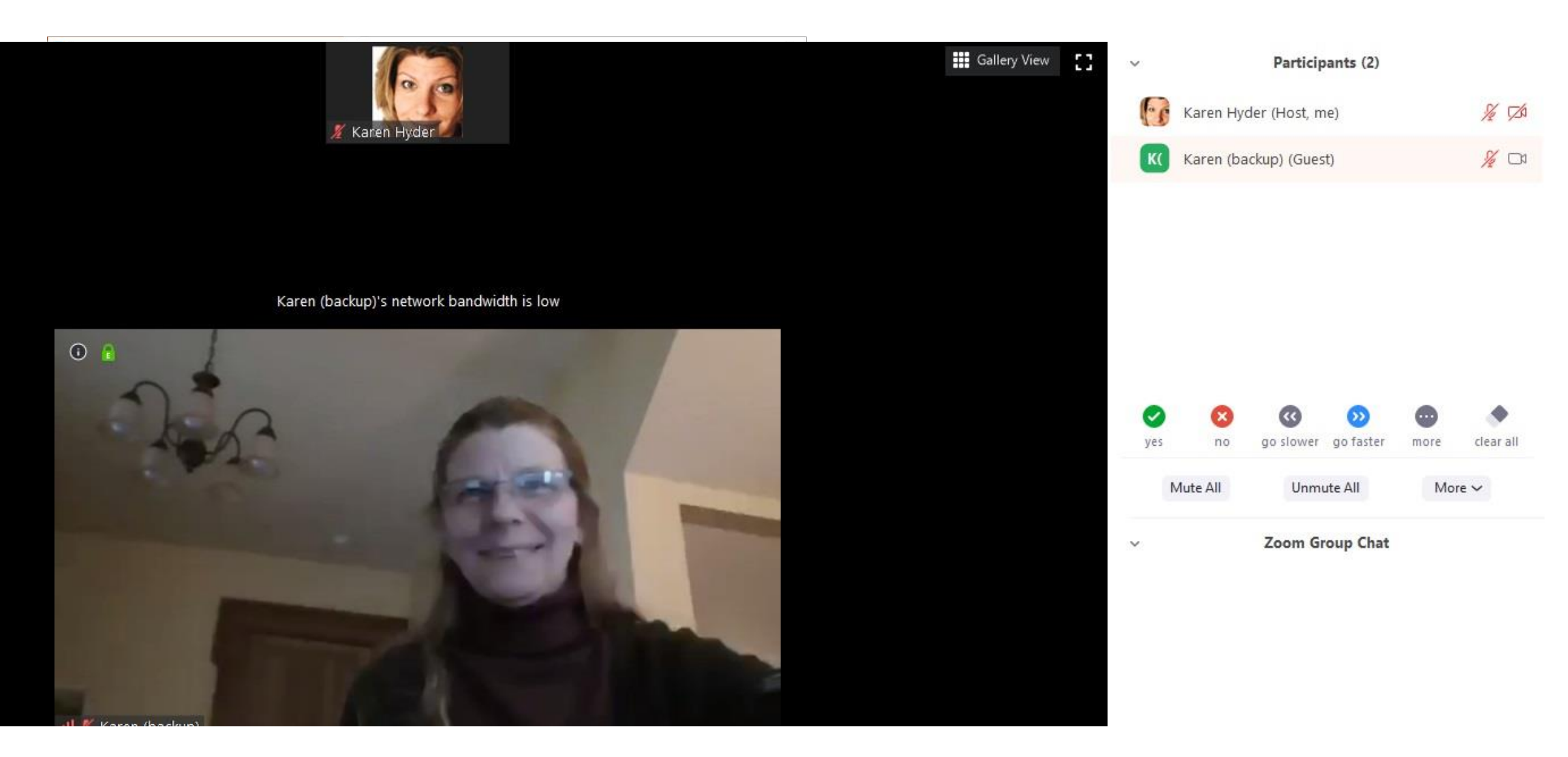

### zoom

#### Connect your audio

To connect your audio so that you can speak,

- 1. Plug in your headset with microphone (Built-in mic and speakers can be noisy.)

- 2. Click the Connect My Audio (mic) button and select Connect My Audio.
- 3. Click Allow, if prompted.

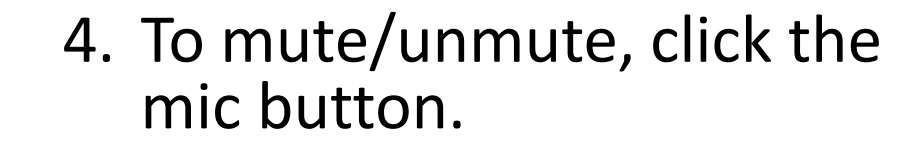

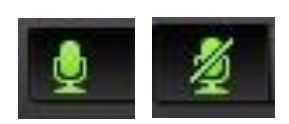

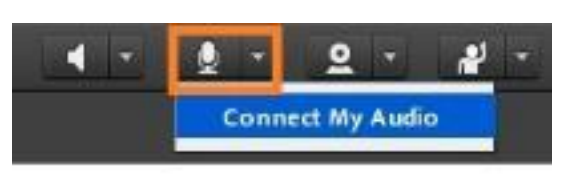

| Cameta and                                | Microphon                   | Access                             | 1.6                    |
|-------------------------------------------|-----------------------------|------------------------------------|------------------------|
| requesting a<br>microphone<br>be recorded | coes to you<br>If you click | econnect<br>ir camera<br>Allow, yo | oom is<br>and<br>u may |
| Pho                                       | Allow                       |                                    | leny                   |

### Select the correct VoIP mic/headset hardware

Wrong computer microphone picking up your voice?

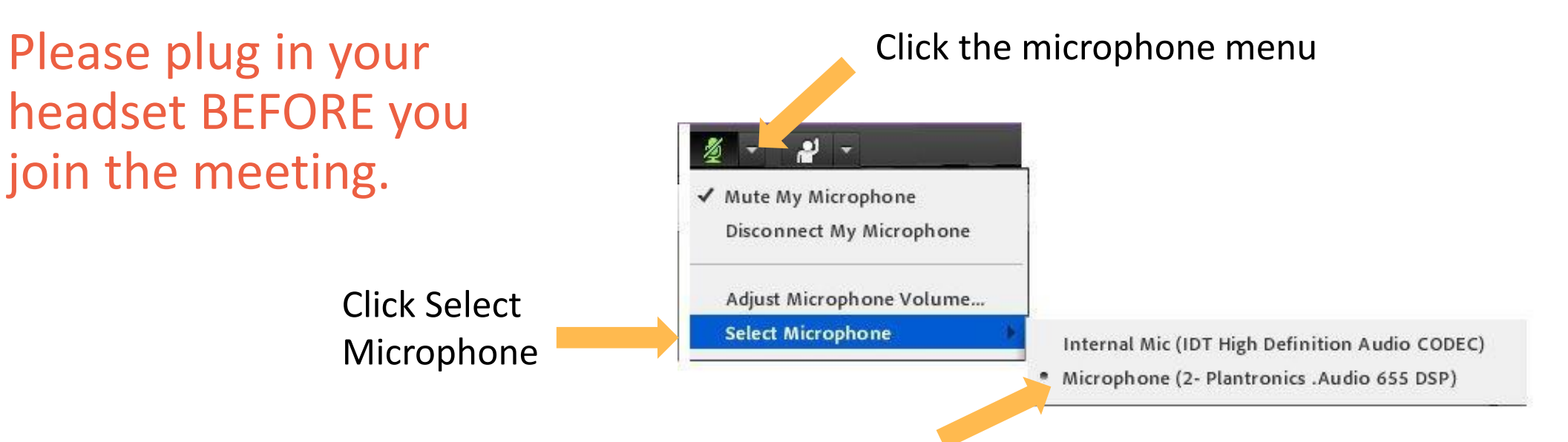

Choose the headset hardware

If yours is not shown, please logout, plug in the hardware and re-join the session.

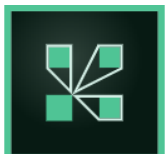

#### Pre-test Connection and Audio

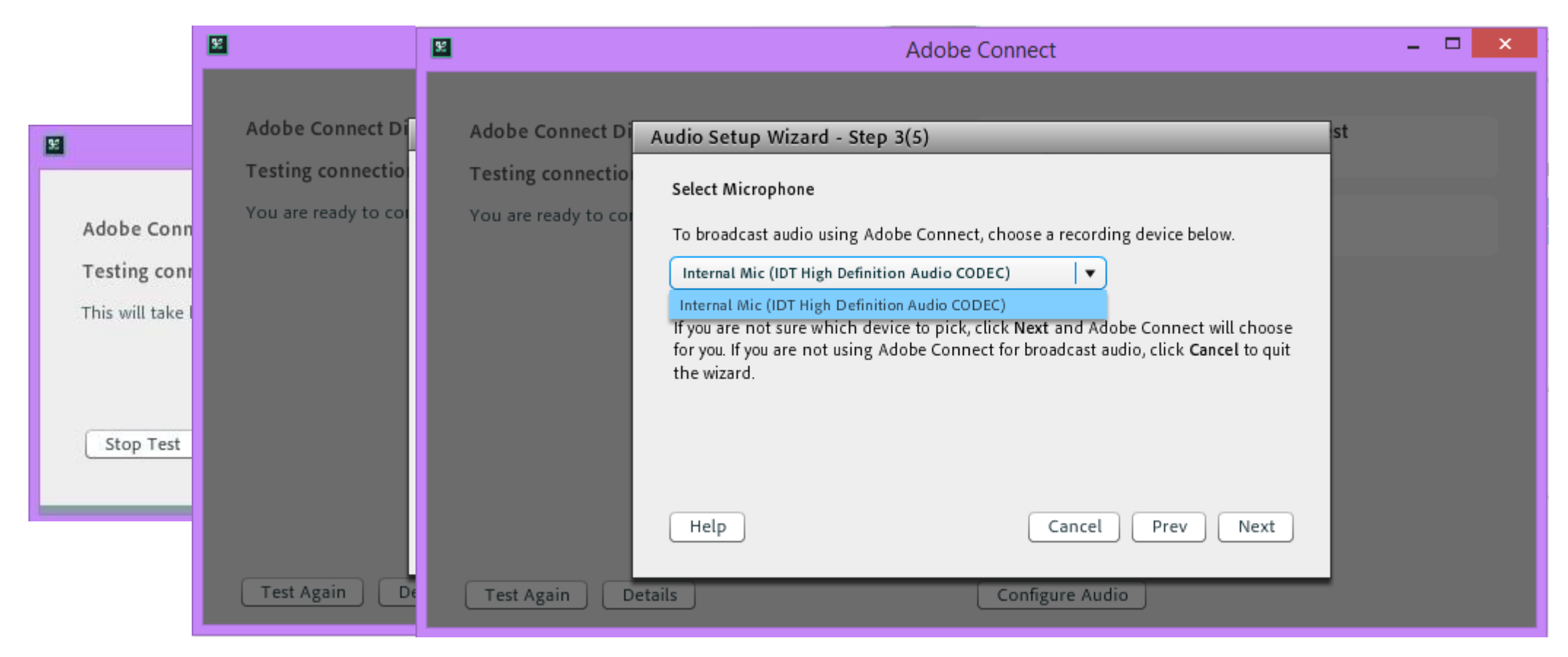

https://elearningguild.adobeconnect.com/common/help/en/support/meeting\_test.htm

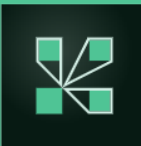

#### Manage webcam video

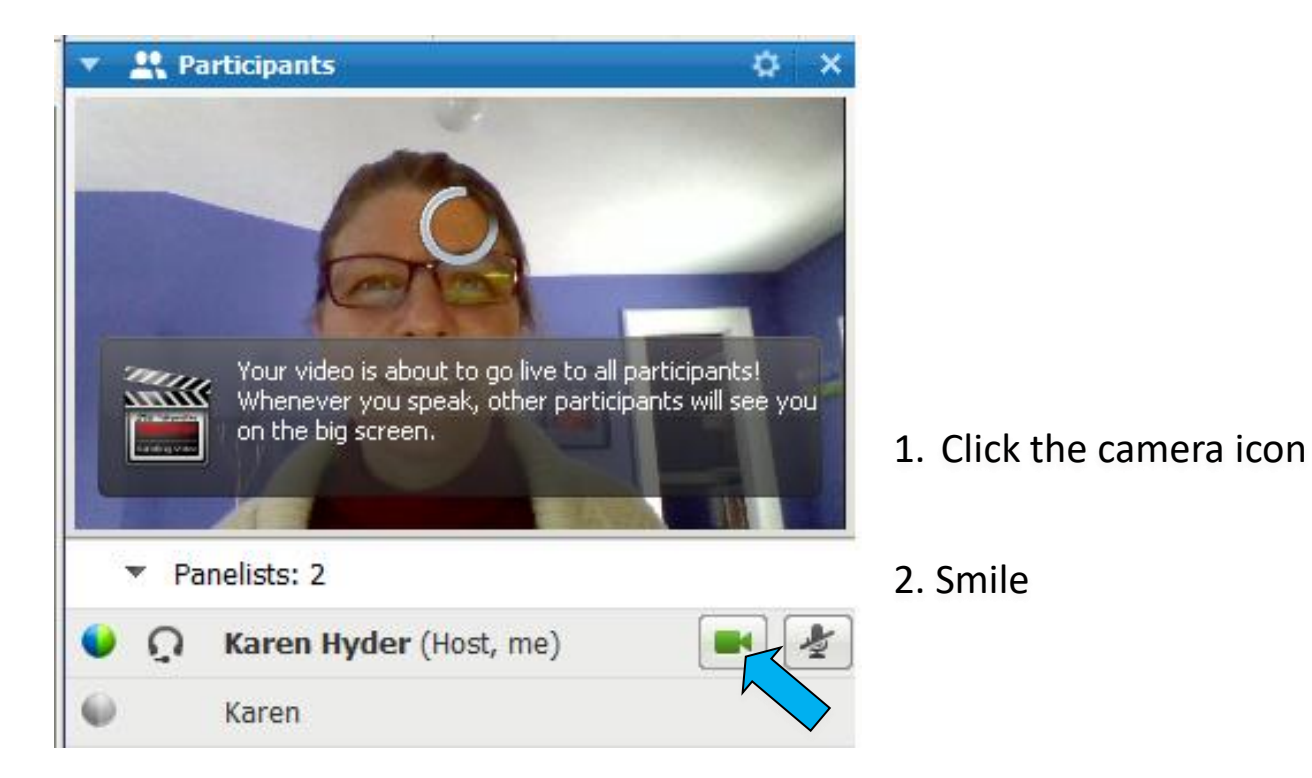

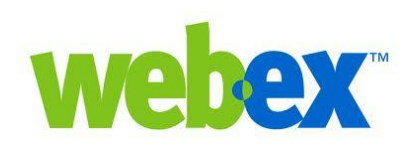

# © 2019-20 Karen Hyder, Melissa Chambers. All rights reserved

#### Using your Webcam

- Plug in camera (or confirm built-in laptop camera)
- In the Video pod, click Start my Webcam
- Adjust lighting, camera angle—and hair.
- Click Start Sharing
- Pause Sharing to unburden system resources
- You can also Pause others' incoming video.

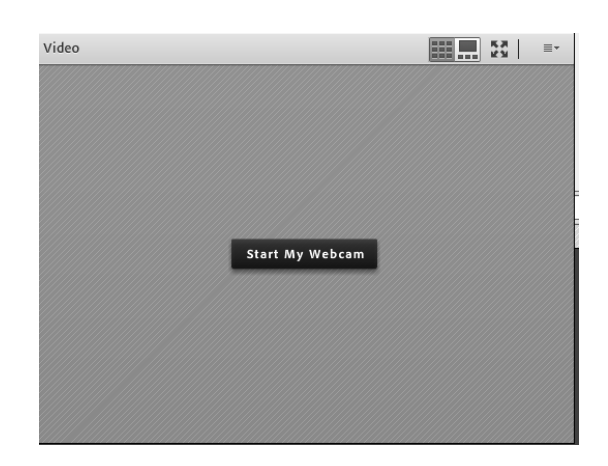

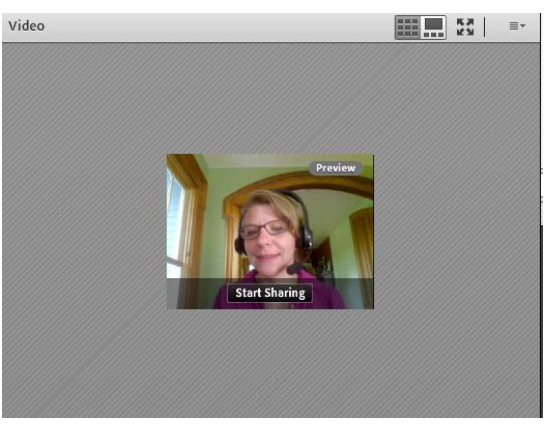

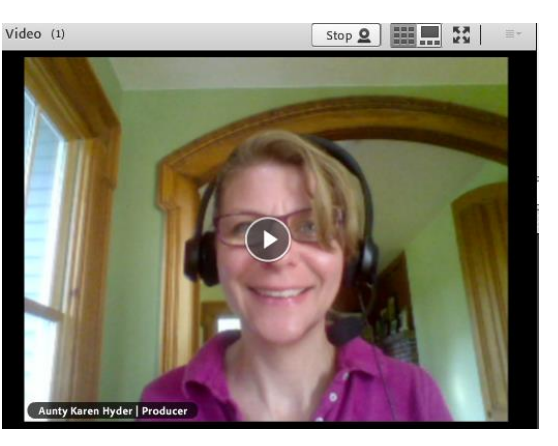

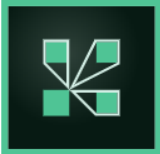

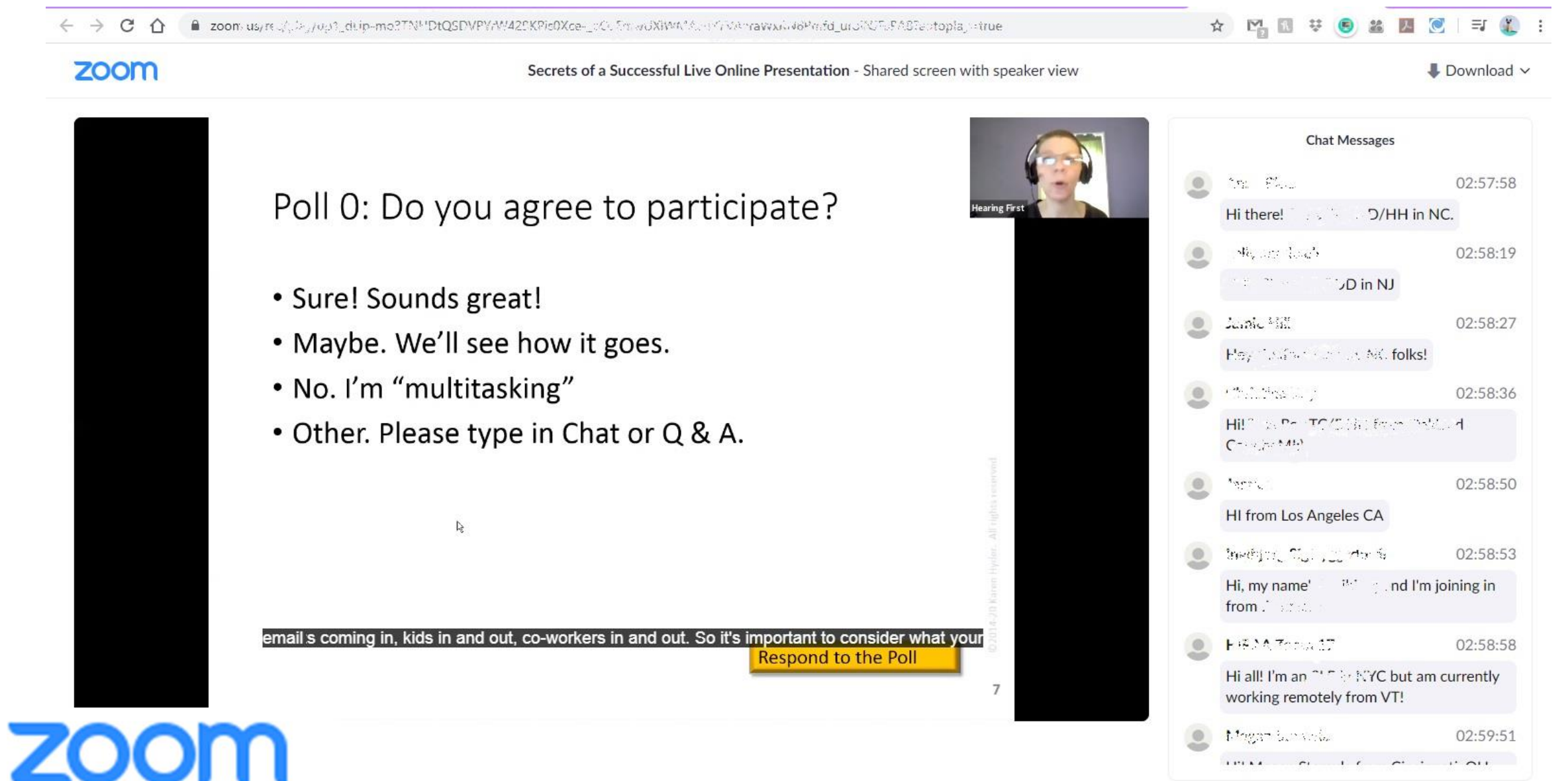

#### Play a Video

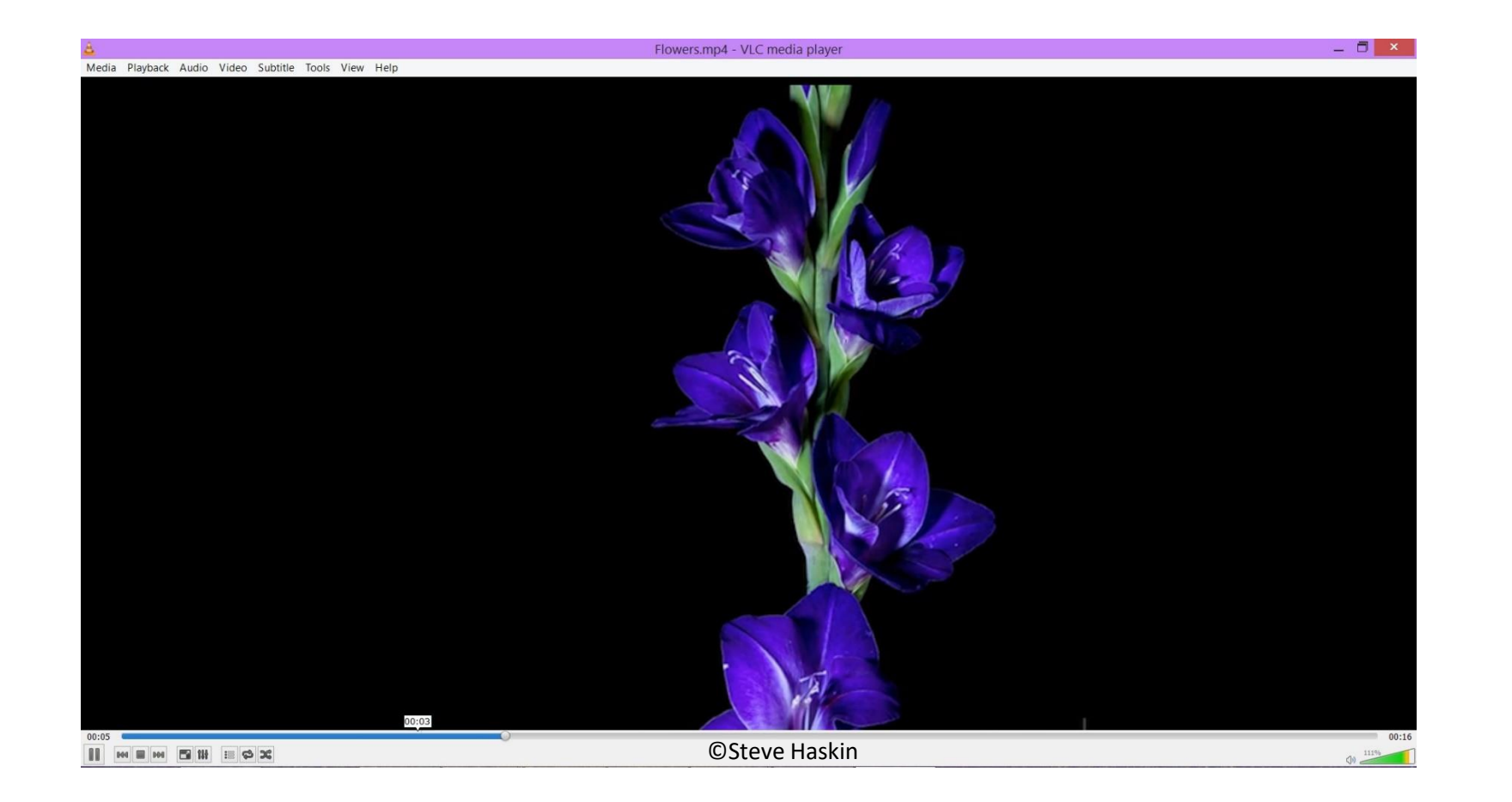

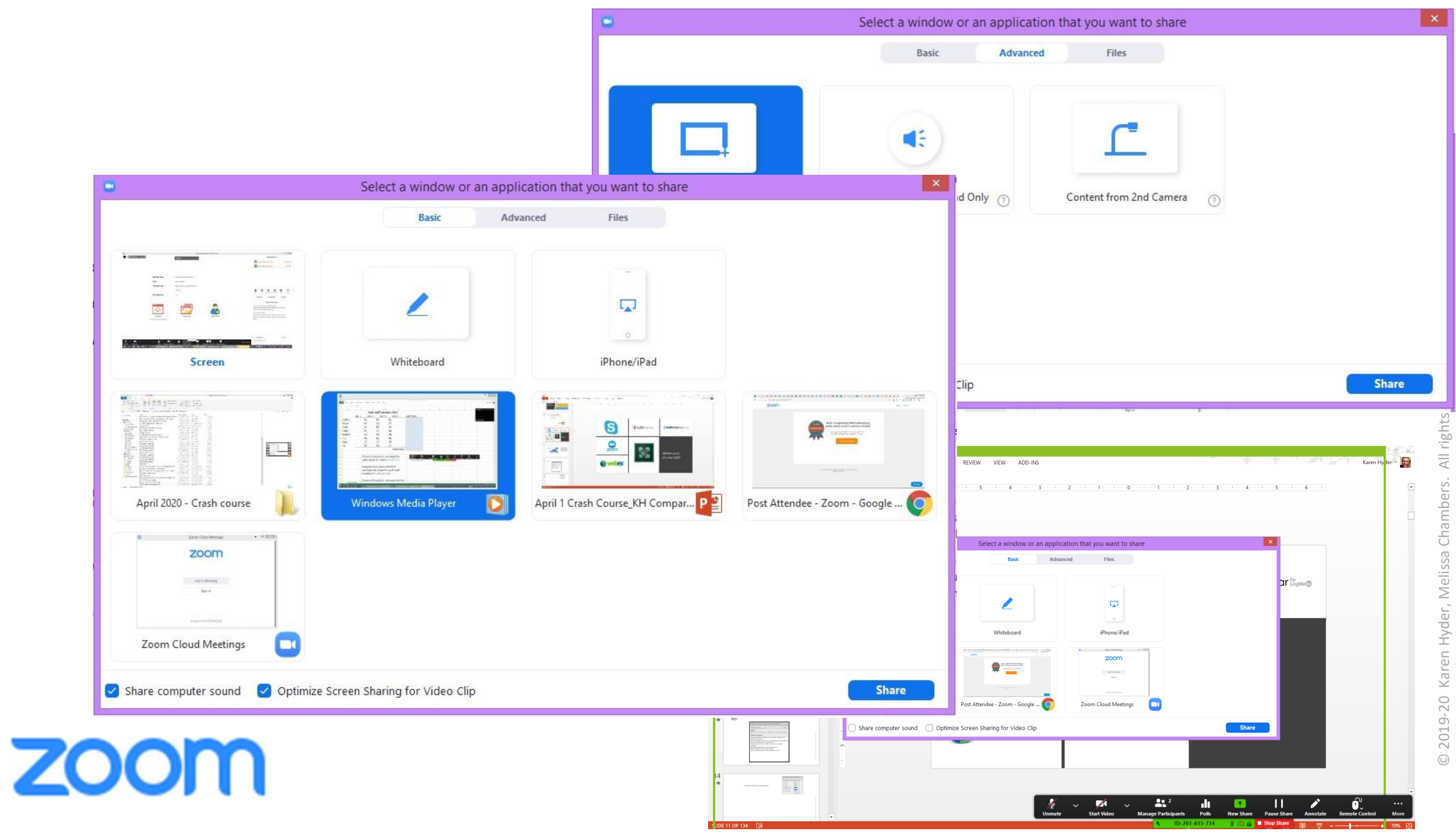

Karen Hyder, Melissa Chambers. 2019-20  $\bigcirc$ 

#### Sharing a Video in Zoom

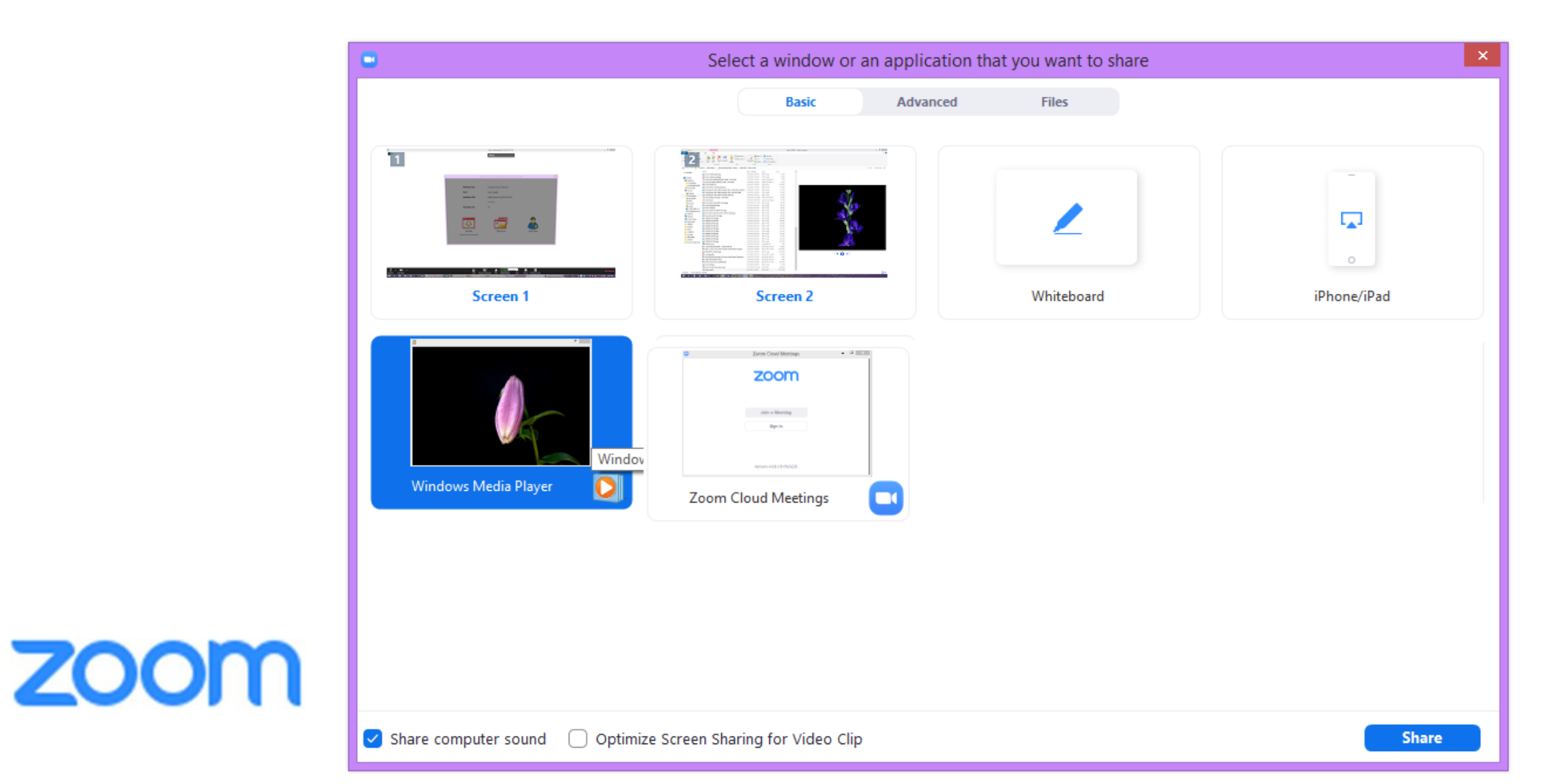

#### Interaction tools in Adobe Connect

**2** -

Paise Hand Ø Agree Ø Disagree

😑 Step Away

- Speak Louder
   Speak Softer
- 🔅 Speed Up
- 🧠 Slow Down
- 😆 Laughter 🎒 Applause
- officers

🔀 Clear Status

<u>Set Status</u> to Agree or Disagree (Binary poll),

and to ask permission to

respond verbally

**<u>Raise hand</u>** to indicate "yes"

provide impromptu feedback, or indicate "away"

> <u>Chat</u> for openended questions with many possible answers

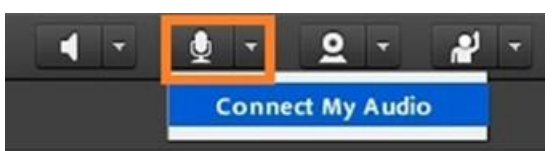

#### Connect audio and speak up

for verbal responses to open-ended questions with long, unique answers

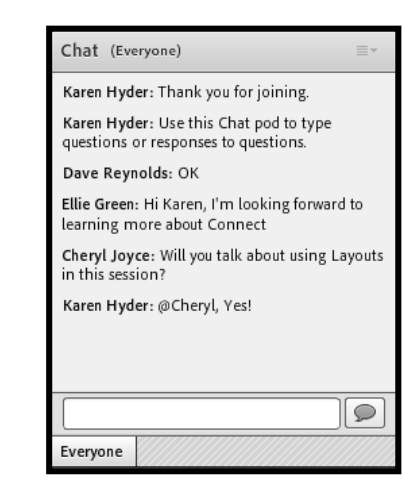

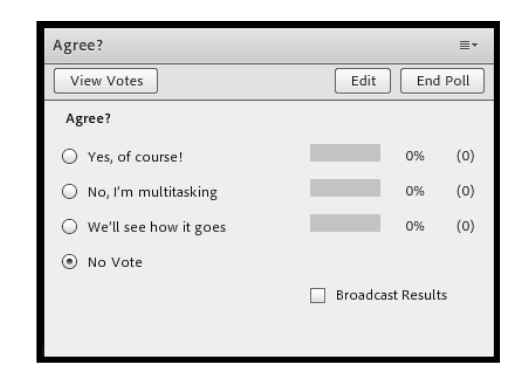

# **Polls** for quiz-style questions when there is one or more CORRECT answers

| Attendees (14)                     |    |
|------------------------------------|----|
|                                    |    |
| 🗞 Kristin                          |    |
| Start Breakouts                    | *+ |
| ★ Main Meeting (5)                 |    |
| 😹 Karen Hyder - Producer           | 0  |
| 😹 кн                               |    |
| 🙈 Kristin                          | \$ |
| 🚨 Emma                             | 0  |
| A David                            | 0  |
| <ul> <li>Breakout 1 (0)</li> </ul> | 0  |
| <ul> <li>Breakout 2 (2)</li> </ul> | 0  |
| 🚨 Anita                            | 0  |
| 🚨 Hank                             | 0  |
| <ul> <li>Breakout 3 (3)</li> </ul> | 0  |
| A Del                              | 0  |
| 🚊 Peter                            | 0  |
| 🚊 Rae                              | 0  |
| <ul> <li>Breakout 4 (4)</li> </ul> | 0  |
| 🚨 Bric                             | 6  |
| 🚨 maryn                            | 0  |
| 🚨 Nick                             | 0  |
| 🙏 Peter 👘                          | 1  |
| <ul> <li>Breakout 5 (0)</li> </ul> | 0  |

#### Breakout rooms

separate participants into audio-video subgroups to discuss and complete tasks

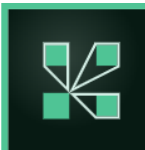

#### Activity: Word Search

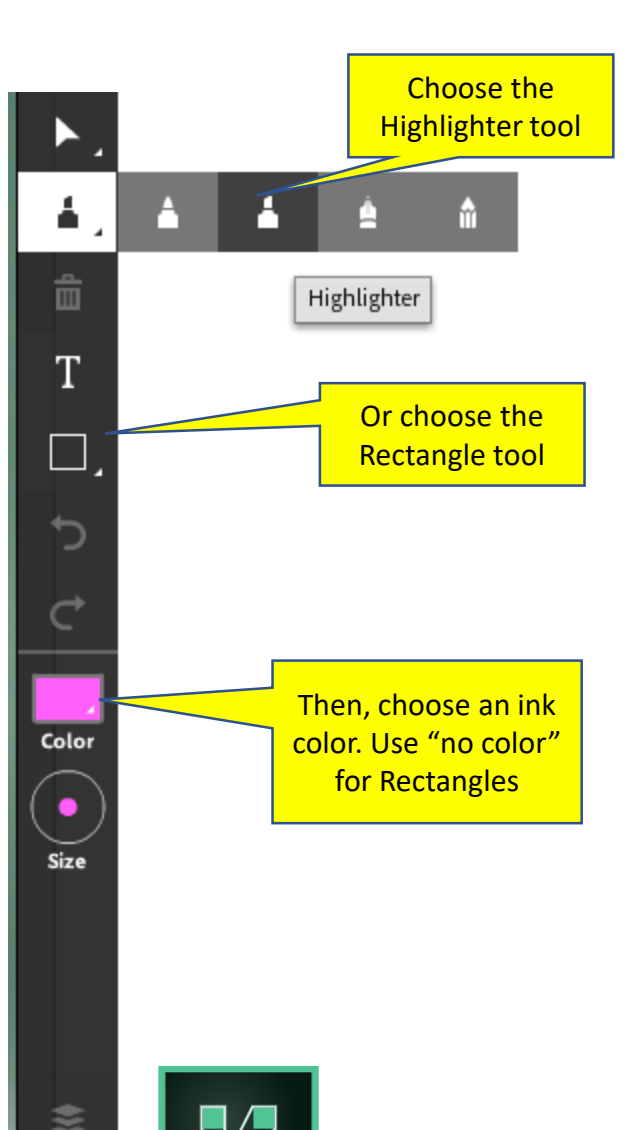

| Locate the words annotation tools | in the puzzle. Use the as shown. |
|-----------------------------------|----------------------------------|
| Breathe                           | Interactive                      |
| Chat                              | Plan B                           |
| Coach                             | - Polls                          |
| Collaborate                       | Questioning                      |
| Facilitate                        | Rehearse                         |
| Feedback                          | Synchronous                      |
| Follow up                         | Voice over IP                    |

#### Virtual synchronous online training

| Η | А | Ρ | 0 | L | L | S | N | Η | I | Ρ | Т | K | I | W |
|---|---|---|---|---|---|---|---|---|---|---|---|---|---|---|
| Т | Q | U | E | S | Т | Ι | 0 | Ν | I | Ν | G | Х | R | L |
| F | Q | М | Х | 0 | J | R | E | Η | Ε | А | R | S | Ε | Т |
| Ε | L | J | E | Т | А | Т | I | L | I | С | А | F | J | А |
| Ε | С | Η | А | Т | V | L | В | Ν | А | L | Ρ | K | Т | Η |
| D | Η | E | Ρ | I | R | Ε | V | 0 | E | С | I | 0 | V | S |
| В | С | Ν | I | Ν | Т | Ε | R | А | С | Т | I | V | Ε | Ι |
| А | А | 0 | I | В | R | Ε | А | Т | Η | Ε | R | R | R | А |
| С | 0 | E | F | 0 | L | L | 0 | W | U | Ρ | W | S | V | G |
| Κ | С | U | R | С | 0 | L | L | А | В | 0 | R | А | Т | Ε |
| V | Y | S | U | 0 | Ν | 0 | R | Η | С | Ν | Y | S | Ε | Т |

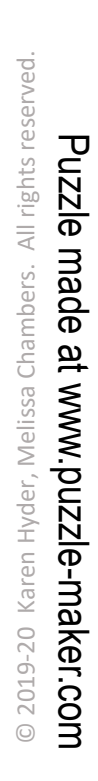

#### Use Annotation tools

- 1. At the top of your screen, click T text tool
- 2. Move your mouse to slide area
- 3. Click to place insertion point
- 4. Type your comment
- 5. Click away from text to display

1. Click on Pen tool 2.Press and hold mouse to create each stroke

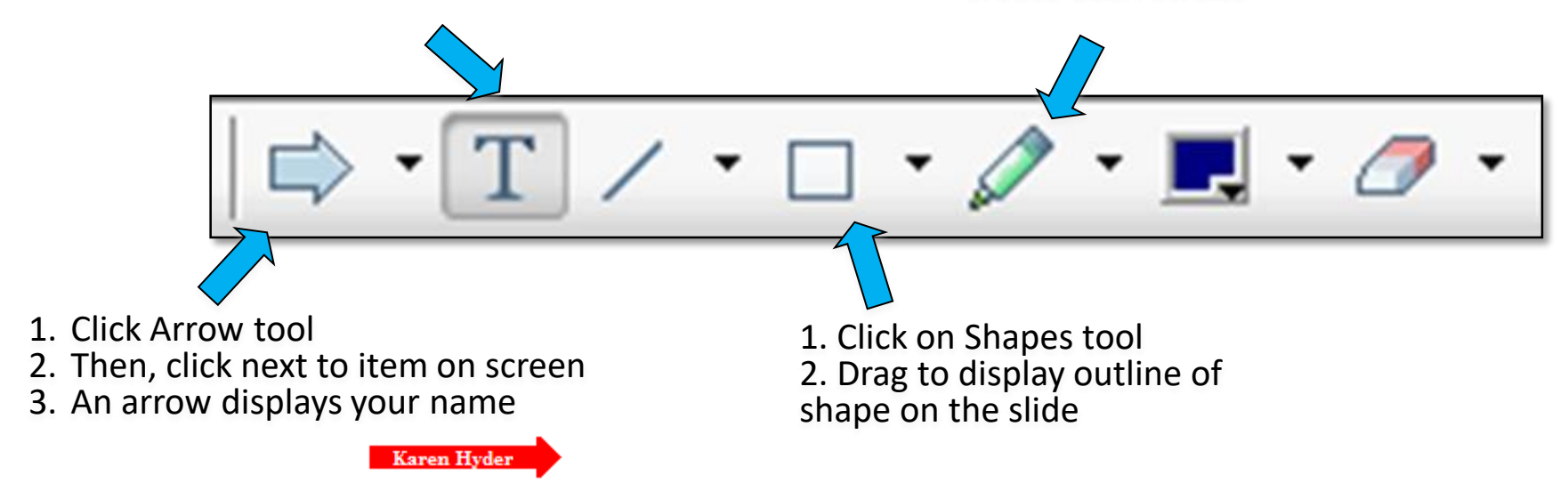

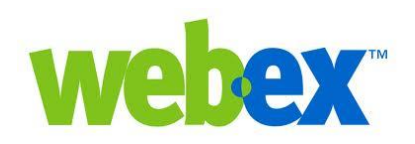

# © 2019-20 Karen Hyder, Melissa Chambers. All rights reserved.

#### Force a web page to open

| Adobe Help about session typ | Hide<br>Maximize                        |
|------------------------------|-----------------------------------------|
|                              | Add Link                                |
|                              | Rename Selected Link<br>Remove Selected |
| Browse To http://help.adobe  | Help                                    |

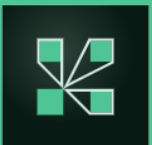

#### Leverage the Presenter Only Area

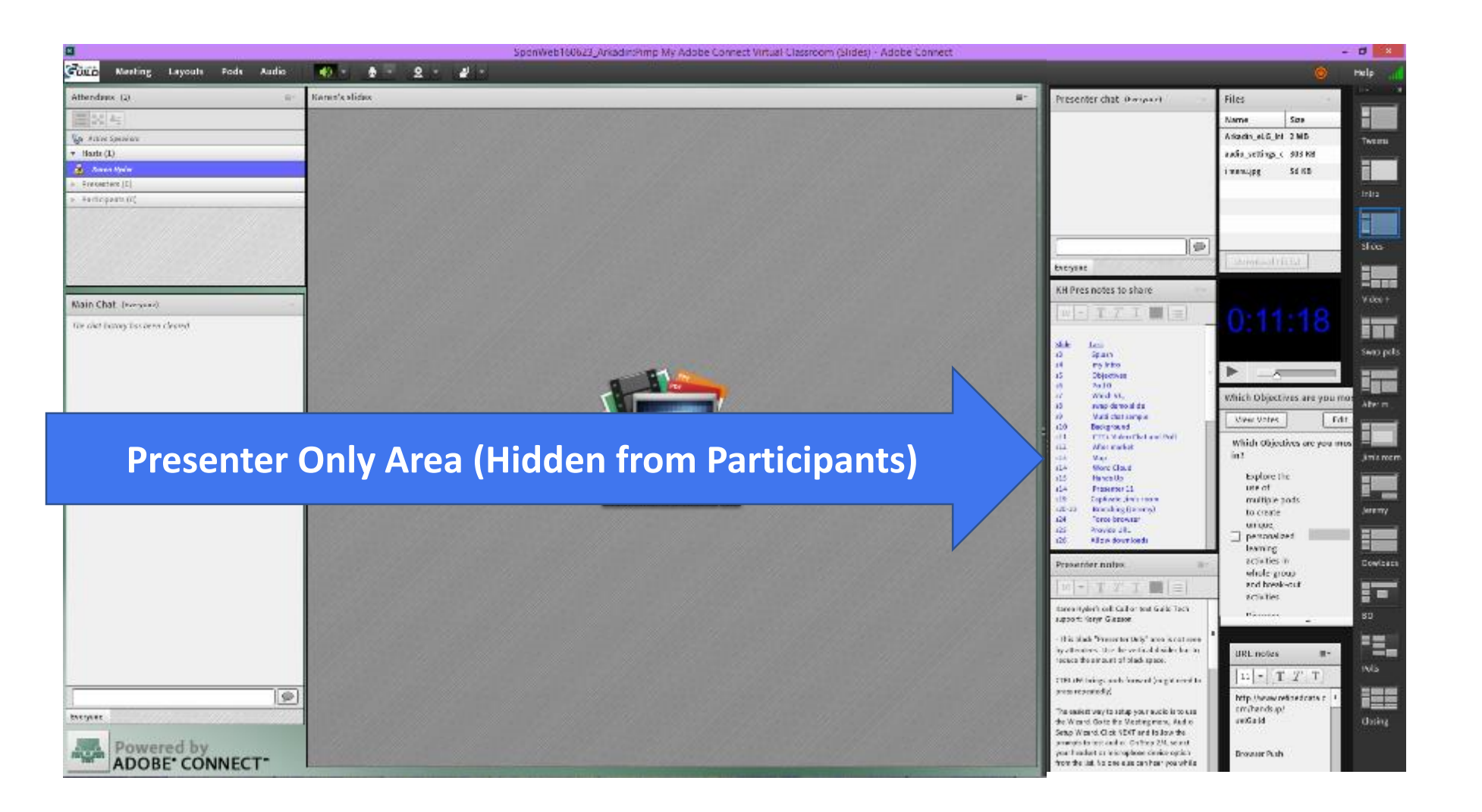

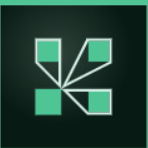

#### Pre-set activities using Layouts

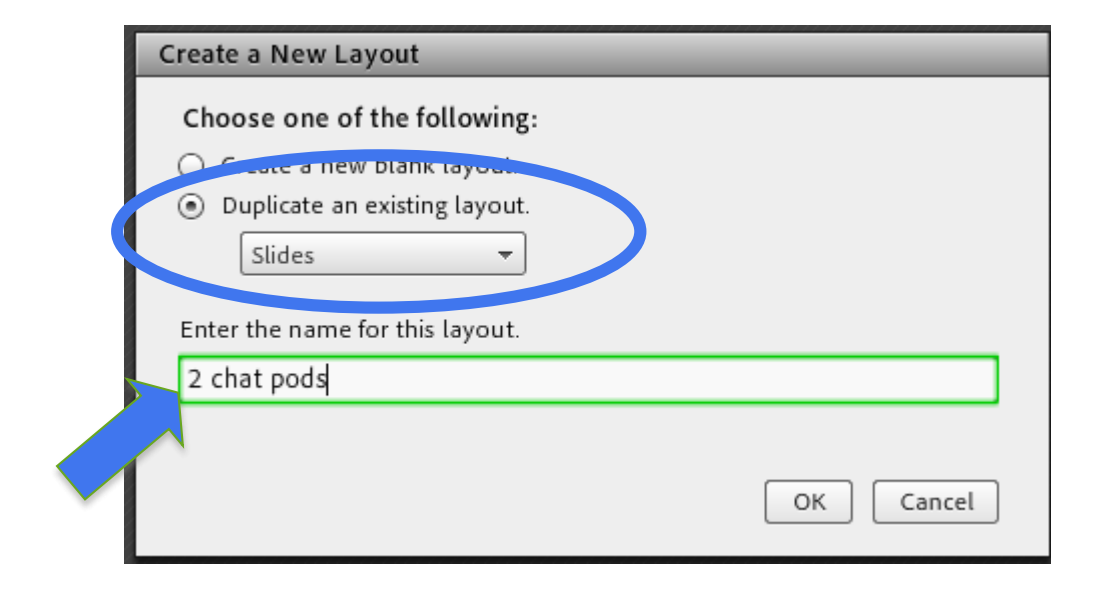

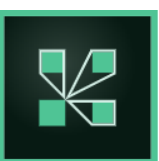

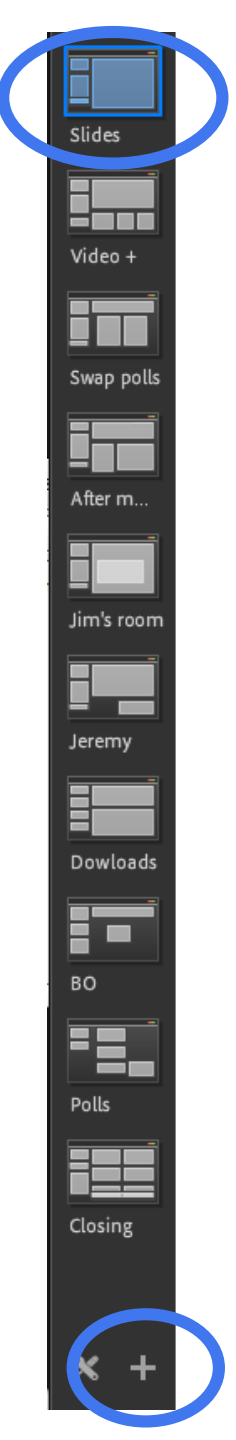

#### Using Breakouts

- Create and setup breakout rooms
- Customize with Share and Chat pods. Add instructions to Notes pods.
- Move names into sub groups
- Click Start button
- Visit session rooms
- Send Broadcast messages
- Click End
- All telephone audio lines must be merged with Attendee logins first!

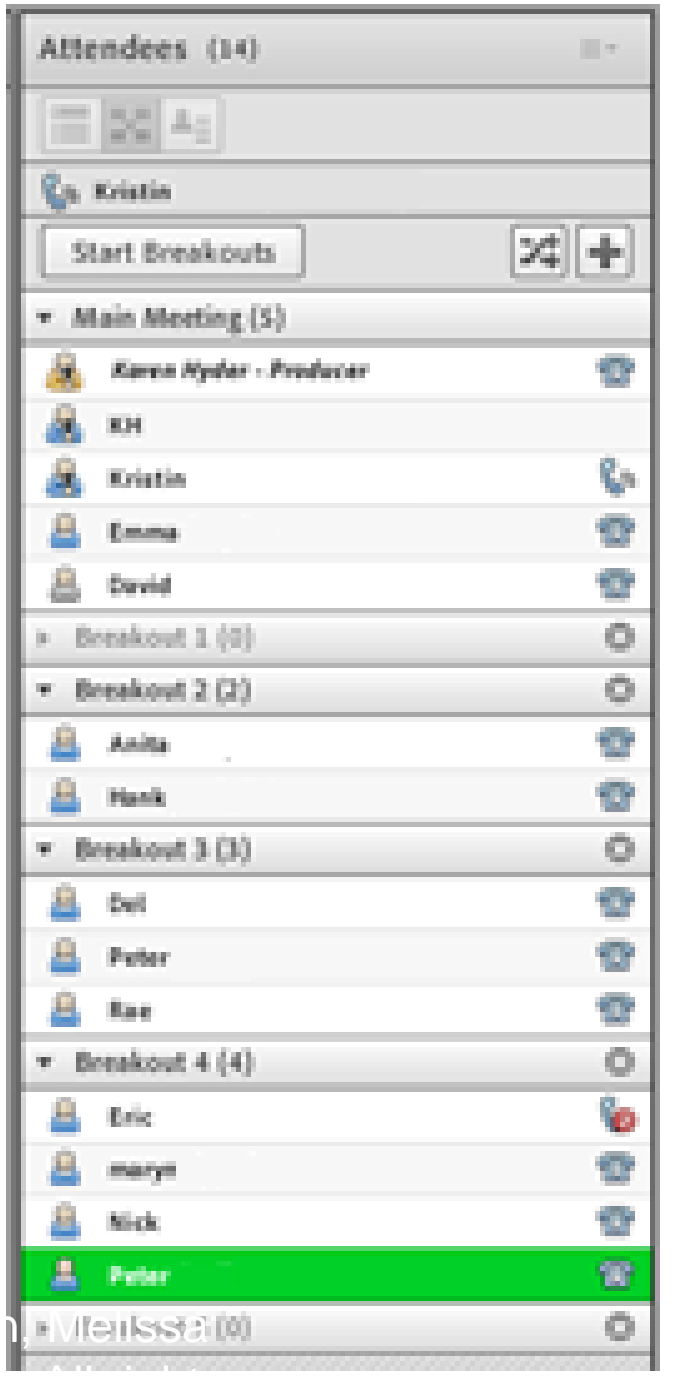

45

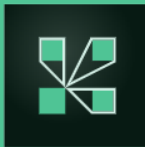

#### Aftermarket Apps for Adobe Connect

#### Free

- Closed Captioning Adobe
- Adobe Connect Clock Adobe
- Word cloud CoSo Cloud

#### **Refined Data Solutions Inc.**

- Vantage Point Video management
- Footprints Carbon Savings Calculator

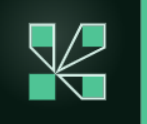

Find free and licensable https://www.adobe.com/products/adobeconnect/apps.html

#### Zoom licensing

| ← → C ① 🔒 zoom.us/pri | <sup>ting</sup> https://zoom.us/pri                       | cing                                                 |                                                                           | * 12                                                                      |
|-----------------------|-----------------------------------------------------------|------------------------------------------------------|---------------------------------------------------------------------------|---------------------------------------------------------------------------|
|                       |                                                           |                                                      |                                                                           | REQUEST A DEMO 1.888.79                                                   |
|                       | PLANS & PRICING CONTACT SALES                             |                                                      |                                                                           | SCHEDULE A MEETING JOIN A MEET                                            |
|                       | We have de                                                | veloped resources to help you th                     | rough this challenging time. Click here                                   | to learn more.                                                            |
|                       | Zoom Meeting Plans                                        | for Your Business                                    | Zoom for Education                                                        | Zoom for Telehealth I Zoom for Developers                                 |
|                       | Basic                                                     | Pro                                                  | Business                                                                  | Enterprise                                                                |
|                       | Personal Meeting<br>Free                                  | Great for Small Teams <b>\$14.99</b> /mo/host        | <ul> <li>Small &amp; Med Businesses</li> <li>\$19.99 /mo/host</li> </ul>  | s19.99/mo/host                                                            |
|                       | Sign up. It's Free                                        | Buy Now                                              | * Minimum of 10 hosts                                                     | * Minimum of 50 hosts                                                     |
|                       | Host up to 100 participants                               | All Basic features +                                 | All Pro features +                                                        | All Business features +                                                   |
|                       | Unlimited 1 to 1 meetings 40 mins limit on group meetings | Includes 100 participants<br>Need more participants? | Includes 300 participants Need more participants? Dedicated phase support | Enterprise includes 500<br>participants<br>Enterprise Plus includes 1,000 |
|                       | Unlimited number of meetings<br>Online support            | User management<br>Admin feature controls            | Admin dashboard     Vanity URL                                            | participants     Unlimited Cloud Storage     Dedicated Customer Success   |
|                       | Video Conferencing Features     Web Conferencing Features | Reporting<br>Custom Personal Meeting ID              | Option for on-premise<br>deployment                                       | Manager     Executive Business Reviews                                    |
| room                  | + Group Collaboration Features                            | Assign scheduler                                     | Managed domains                                                           | Bundle discounts on Webinars     and Zoom Rooms                           |

#### Zoom Recording + files

| PERSONAL             | My Recordings > Secrets of a Successful Live Online Presentation |         |
|----------------------|------------------------------------------------------------------|---------|
| Profile              | Hy recordings > Secrets of a Successful Live Online Presentation |         |
| Meetings             | Secrets of a Successful Live Online Presentation 🥒               | A Share |
|                      | Mar 19, 2020 09:00 AM Eastern Time (US and Canada) ID:           |         |
| Webinars             | 124 total views • 3 total downloads Recording Analytics          |         |
| Recordings           | Recording 1                                                      |         |
| Settings             | 3 files 161 MB                                                   |         |
|                      | 01:03:23 Download (3 files) 🖉 Copy shareable link                |         |
| ADMIN                | Shared screen with speaker view (CC)                             | 136 MB  |
| > User Management    | Ja Audio only                                                    | 24 MB   |
| > Room Management    | E Chat file                                                      | 41 KB   |
| > Account Management |                                                                  |         |

#### Zoom links

- ZoomInstaller.exe <u>https://zoom.us/download#room\_client</u>
- Systems Status <u>https://status.zoom.us/</u> Subscribe to updates.
- "<u>44 Tips and Pieces of Practical Advice When Using Zoom</u>" by Matt Richter
- Security settings article by Zoom <a href="https://bit.ly/3bL3cZP">https://bit.ly/3bL3cZP</a>

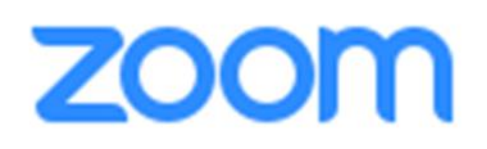

#### AC links

- Adobe Connect Help <u>https://helpx.adobe.com/adobe-</u> <u>connect/using/user-guide.html</u>
- Adobe Connect Self test <u>https://elearningguild.adobeconnect.com/common/help/en/support/m</u> <u>eeting\_test.htm</u>
- Adobe Connect system status <u>https://status.adobe.com/products/3011</u>
   Tip: Add /?proto=true to force open AC app rather than browser.

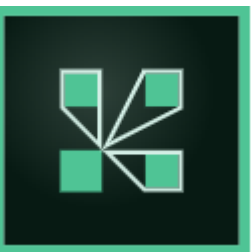

#### WebEx links

- WebEx Getting Started Guide <u>https://help.webex.com/en-us/xqsxxt/Get-Started-with-Cisco-Webex-Training#WM-q4</u>
- WebEx the Poll Questionnaire Editor <u>https://help.webex.com/en-us/3mglpu/Manage-Polls-in-Cisco-Webex-Event</u>
- "Learning WebEx Training Center" LinkedIn lynda.com <u>http://bit.ly/2ipoOTe</u>

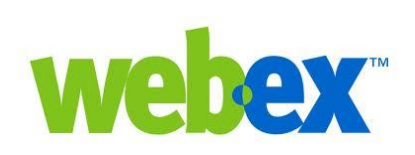

# What takeaways will share and/or apply immediately?

#### I'm here.

Email: <u>karen@karenhyder.com</u>

Linked in. www.linkedin.com/in/karenhyder

- Twitter: @karenhyder
- Blog: <u>https://karenhyderblog.wordpress.com/</u>
- Site: <u>www.karenhyder.com</u>

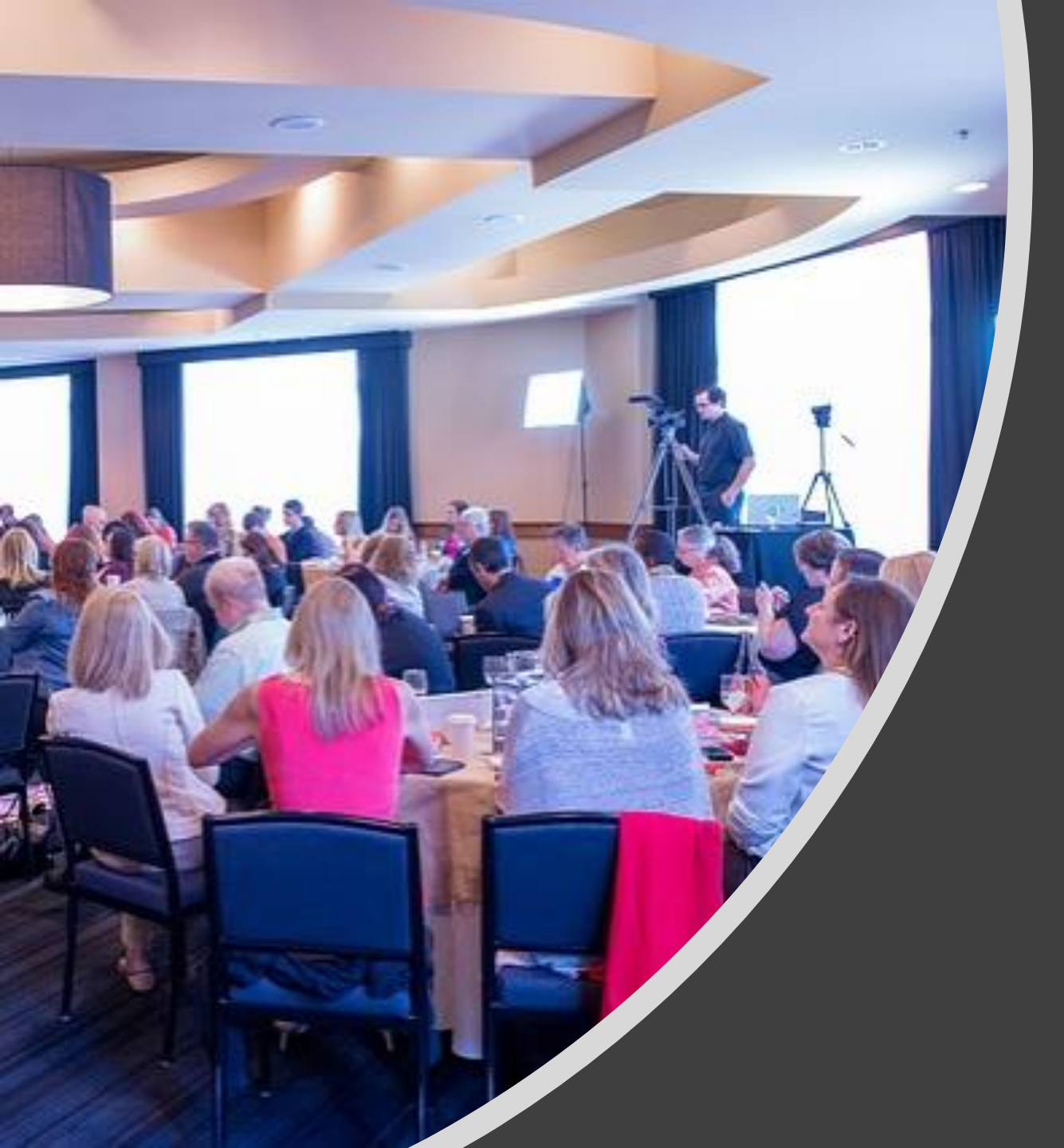

## The magic behind interactive webinars...

Bringing all elements together to co-create a successful session